| RIGOH                                                                                                    | Technical                                                                                                    | Bulletin                                                                                                    |                                                          | No. RTB-001                                                                               |  |  |  |  |
|----------------------------------------------------------------------------------------------------|----------------------------------------------------------------------------------------------------|----------------------------------------------------------------------------------------------------|----------------------------------------------------------|-------------------------------------------------------------------------------------------|--|--|--|--|
| SUBJECT: Additional information                                                                                                    | ו to TD check                                                                                                    |                                                                                                    |                                                          | DATE: 15 July, '92<br>PAGE: 1 of 5                                                        |  |  |  |  |
| PREPARED BY: I. Kakegawa<br>CHECKED BY:                                                                                                    |                                                                                                    | FROM: Copier 1                                                                                                    | Technic                                                  | cal Support Section                                                                       |  |  |  |  |
| CLASSIFICATION:<br>Action Required<br>Troubleshooting<br>Retrofit Information                                                                                                    | Revision of a Information                                                                                                    | service manual<br>only                                                                                                    | EL:<br>DC-1E                                             |                                                                                           |  |  |  |  |
| This is additional information to                                                                                                    | TD check. (Refe                                                                                                    | r to page 5-5 to 5                                                                                                    | 5-10)                                                    |                                                                                           |  |  |  |  |
| <ol> <li>Step 3, data input in SPD106 (Page 5-5)<br/>Whenever TD check is performed, always input the proper humidity data.<br/>If it is not changed although the humidity has changed, the pointer will not able to shift<br/>as required due to the pointer limit data. (Refer to page 2-7, #8)</li> </ol> |                                                                                                    |                                                                                                    |                                                          |                                                                                           |  |  |  |  |
| 2. In step 11, you must make<br>This is to confirm that all for                                                                                                    | a A3/11" x 17" co<br>ur colors are deve                                                                                                    | opy using the C4 of eloped properly.                                                                                                    | chart.                                                   |                                                                                           |  |  |  |  |
| [Example] If the charge co<br>image without a<br>this condition if<br>abnormal.                                                                                                    | <b>[Example]</b> If the charge corona unit for cyan has not been set in position, a cyan solid image without any white copy margin will be made over the other colors. In this condition if the following steps are continued, cyan process data will be abnormal. |                                                                                                    |                                                          |                                                                                           |  |  |  |  |
| <ol> <li>Step 12, TD and TGRD Dat<br/>When filling in TGRD colum<br/>to write the correct range as<br/>If not, there is a possibility of<br/>misunderstanding of the ran<br/>next page. Due to the TGRI<br/>(OK). (Correct ΔTD is "1".)<br/>cyan image density."</li> </ol>                                  | ta Sheet (Page 5<br>in based upon TG<br>s shown in page 8<br>of making a mista<br>ige. A typical mis<br>D column being fi<br>As a result, cyar                                                                                                    | -7)<br>3RD target data (5<br>5-7 of the service<br>ke in plotting the<br>take that we have<br>lled in incorrectly,<br>1 toner is controlle | SPD51<br>manua<br>data d<br>e seen<br>, ΔTD v<br>ed low, | 5 ~ 518), be sure<br>al.<br>ue to<br>is shown on the<br>was judged as "0"<br>showing "low |  |  |  |  |
|                                                                                                    |                                                                                                    |                                                                                                    |                                                          |                                                                                           |  |  |  |  |

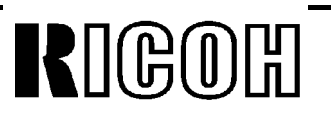

## No. RTB-001

SUBJECT: Additional information to TD check

[CYAN]

DATE: 15 July, '92 PAGE: 2 of 5

## **CORRECT**

Since 4th detected TGRD data is out of OK range, TD data is changed from 9 to 8. Then, a 5th time.

#### **WRONG**

Due to the TGRD column being incorrectly filled in, TGRD data from 1st to 4th checks are plotted in the wrong locations, resulting in no TD change.

| [CY  | AN]  |                  |     |    |   |   |   |    |    |   |   |   |   |   |
|------|------|------------------|-----|----|---|---|---|----|----|---|---|---|---|---|
|      | ∆TD  | TGRD             | ±α  |    |   | 2 | 2 | 3  | 4  |   | 5 | 6 | 6 | 7 |
|      | +1   | 109 ~118         | +30 |    |   |   |   |    |    |   |   |   |   |   |
| ٦    | OK   | 104 <b>~</b> 108 | +20 |    |   |   |   |    |    |   |   |   |   |   |
|      | ОК   | 101 <b>~</b> 103 | +15 |    |   |   |   |    |    |   |   |   |   |   |
| th   | ОК   | 89 <b>~</b> 100  | +12 |    |   |   |   |    |    |   |   |   |   |   |
| •••• | ОК   | 84 👡 88          | 2   |    |   |   |   |    |    |   |   |   |   |   |
|      | OK   | 79 <b>~</b> 83   | -5  |    |   |   |   |    |    |   |   |   |   |   |
| )    | OK   | 74 👡 78          | -10 |    |   |   |   |    |    |   |   |   |   |   |
|      | ОК   | 69 <b>~</b> 73   | -15 |    |   |   |   |    |    |   |   |   |   |   |
|      | ОК   | 49 👡 68          | -20 |    |   |   |   |    | •  | ) |   |   |   |   |
|      | -1   | Upto 48          | -40 |    |   |   |   |    |    |   |   |   |   |   |
|      | TD   | (493)            |     | Ċ, | 9 |   |   |    |    |   |   |   |   |   |
|      | TGRI | D (523)          |     | 5  | 0 | 6 | 1 | 64 | 66 | ; |   |   |   |   |

To prevent this mistake, this sheet has been changed as shown below. This new sheet is attached to the last page of this RTB. Keep it in your service manual.

## [Black]

|         | ∆td  | TGRD Range      | ± Range   | 1 | 2 | 3 | 4 | 5 | 6 | 7 | 8 | 9 | 10 |
|---------|------|-----------------|-----------|---|---|---|---|---|---|---|---|---|----|
|         | +1   |                 | +26 ~ +35 |   |   |   |   |   |   |   |   |   |    |
|         | OK   |                 | +21 ~ +25 |   |   |   |   |   |   |   |   |   |    |
|         | OK   |                 | +16 ~ +20 |   |   |   |   |   |   |   |   |   |    |
|         | OK   |                 | +11 ~ +15 |   |   |   |   |   |   |   |   |   |    |
| SPD515  | OK   |                 | + 1 ~ +10 |   |   |   |   |   |   |   |   |   |    |
| data    | OK   | -•              | ±0        |   |   |   |   |   |   |   |   |   |    |
| (TGRD   | OK   |                 | 5 ~ 1     |   |   |   |   |   |   |   |   |   |    |
| Target) | OK   |                 | -10 ~ - 6 |   |   |   |   |   |   |   |   |   |    |
|         | OK   |                 | 15 ~11    |   |   |   |   |   |   |   |   |   |    |
|         | OK   |                 | 20 ~16    |   |   |   |   |   |   |   |   |   |    |
|         | -1   |                 | 40 ~21    |   |   |   |   |   |   |   |   |   |    |
|         | TD D | ata             | (490)     |   |   |   |   |   |   |   |   |   |    |
|         | TGRI | D Detected Data | a (520)   |   |   |   |   |   |   |   |   |   |    |
|         |      |                 |           |   |   |   |   |   |   |   |   |   |    |
|         |      |                 |           |   |   |   |   |   |   |   |   |   |    |

RIGOR **Technical Bulletin** No. RTB-001 SUBJECT: Additional information to TD check DATE: 15 July, '92 PAGE: 3 of 5 4. Step 21, image density for each color using color patch (SPD 82--H) 1) After getting TGRD detected data into "OK" area (SPD520 ~ 523), set SPD82 to "H" to print 15 mm color patches using 7th LD power. 2) Make a test copy and check the following two points: ①. Image density of color patches in BK, M, Y, and C. (See the one on the left side which is 100% dots filling.) 2. Toner scattering around those patches. STANDARD: Compared with the standard color patch sample of the 7th LD power enclosed in the manual, image density of each color on copy should be equal to or higher than the standard sample, but there shouldn't be any toner scattering around those patches. 3) If a patch is lighter than standard, or if it is too dark with toner scattering, the next steps should be done only for the abnormal color(s) depending upon the difference of  $\pm \alpha$ .  $\pm \alpha$ = [Last TGRD detected data (SPD 520 ~ 523)--TGRD target data (SPD 515 ~ 518)] ±α Color patch is too dark. (ID is too high.) Color patch is too light. (ID is too low.) 1.  $\Delta$ TD: +1 (Increase TD data by "1", using 1. Raise TGRD target data SPD490 ~ 493.) by +15 for BK and M or +20 for Y and C. Last TGRD detected data - - -FGRD target data [(SPD520 ~ 523) - - -(SPD515 ~ 518)] (SPD515 ~ 518) +16 2. Repeat steps #13 through #17two times, 2. Repeat steps #13 through #17four times, and plot TGRD detected data on a new and plot TGRD detected data on a new check sheet. check sheet. +15 1. ΔTD: +1 (SPD490 ~ 493.) 1. ΔTD: --1 (SPD490 ~ 493.) 2. Lower TGRD target data 2. Raise TGRD target data by -15 for BK and M or by +15 for BK and M -20 for Y and C. +20 for Y and C. (SPD515 ~ 518) (SPD515 ~ 518) 3. Repeat steps #13 through #17four times, 3. Repeat steps #13 through #17four times, and plot TGRD detected data on a new and plot TGRD detected data on a new --10 check sheet. check sheet.

 I. Lower TGRD target data by -15 for BK and M or -20 for Y and C. (SPD515 ~ 518)
 Repeat Step #13 through #17<u>four</u> times, and plot TGRD detected data on a new check sheet.
 NOTE1: The TD setting can be between 0 and 30. If there are no more steps to shift, change the ND setting by same value. (SPD495 ~ 498)

**NOTE2:** When TGRD target data is changed, the free run/self-check must be done four times. (A new check sheet is required.)

| RIGOH |
|-------|
|-------|

## No. RTB-001

SUBJECT: Additional information to TD check

DATE: 15 July, '92 PAGE: 4 of 5

4) After repeating Step #13 through #17 two times (only when TD data is changed), or four times (when TGRD target data is changed.), check the color patches (7th LD power) again.

If it is too light or too dark, the next steps should be done only for the abnormal color(s) depending upon the difference of

[Last TGRD detected data (SPD520 ~ 523) - TGRD new target data (SPD515 ~ 518)]

|                                          |     | Color patch is too dark. (ID is too high.)                                                                                                    | Color patch is too light. (ID is too low.)                                                                               |
|------------------------------------------|-----|----------------------------------------------------------------------------------------------------|----------------------------------------------------------------------------------------------------|
| get data<br>~ 518)                       |     | 1. ∆TD: +1 (Increase TD data by "1", using SPD490 ~ 493.)                                                                                                    | 1. Raise TGRD target data<br>by +10.<br>(SPD515 ~ 518)                                                                   |
| GRD tar<br>SPD515                        | +16 | <ol> <li>Repeat steps #13 through #17<u>two</u> times,<br/>and plot TGRD detected data on a check<br/>sheet.</li> </ol>                                                           | <ol> <li>Repeat steps #13 through #17<u>four times</u>,<br/>and plot TGRD detected data on a check<br/>sheet.</li> </ol> |
| GRD detected dataFG<br>(SPD520 ~ 523) (S | +15 | <ol> <li>Lower TGRD target data by10.<br/>(SPD515 ~ 518)</li> <li>Repeat steps #13 through #17<u>four times</u>,<br/>and plot TGRD detected data on a check<br/>sheet.</li> </ol> |                                                                                                    |
|                                          | 11  | 1. Lower TGRD <u>target</u> data<br>by -15 for BK and M,<br>-20 for Y and C from the present data.<br>(SPD515 ~ 518)                                                              | 1. ∆TD:1 (SPD490 ~ 493.)                                                                                                 |
| Last <sup>-</sup>                        | •   | <ol> <li>Repeat steps #13 through #17<u>four times</u>,<br/>and plot TGRD detected data on a new<br/>check sheet.</li> </ol>                                                      | <ol> <li>Repeat steps #13 through #17<u>two</u> times,<br/>and plot TGRD detected data on a check<br/>sheet.</li> </ol>  |

| RIGOR Technical                                                                                                    | ] G O 引 Technical Bulletin No.                                                                                                    |              |                |                        |  |  |  |  |  |
|----------------------------------------------------------------------------------------------------|----------------------------------------------------------------------------------------------------|--------------|----------------|------------------------|--|--|--|--|--|
| SUBJECT: Exposure lamp position                                                                                                    |                                                                                                    |              | DATE:<br>PAGE: | 15 July, '92<br>1 of 1 |  |  |  |  |  |
| PREPARED BY: I. Kakegawa<br>CHECKED BY:                                                                                                    | ARED BY: I. Kakegawa FROM: Copier Technica<br>KED BY:                                                                                                    |              |                |                        |  |  |  |  |  |
| CLASSIFICATION:Action RequiredTroubleshootingRetrofit InformationOther                                                                                                    | MOD<br>PI                                                                                                    | EL:<br>DC-1E |                |                        |  |  |  |  |  |
| This is additional troubleshooting information for<br>1. Additional information to the service manual,                                                                                | This is additional troubleshooting information for the exposure lamp experienced in Europe.<br>1. Additional information to the service manual, page 5-28, #2 |              |                |                        |  |  |  |  |  |
| <ol> <li>Set both lamp-heater assemblies in the sc</li> <li>—open parts face the center, and</li> </ol>                                                                               | anner so that:                                                                                                    |              |                |                        |  |  |  |  |  |
| New Two pins on the rear lamp terminal are <u>fully</u> inserted into the rear lamp receptacle.<br>(There should be no gap between the rear receptacle and the rear end of the lamp.) |                                                                                                    |              |                |                        |  |  |  |  |  |

2. Troubleshooting

If the two pins on the rear lamp terminal are <u>not fully inserted</u>, the rear lamp terminal connection may be poor. Then, the inner surface of the lamp tube turns black on the rear side due to abnormal heat generation, resulting in low illumination on this area. In this case, the following will be observed:

- 1) The exposure lamp is turned on and off during scanning, because the lamp is just going to be open circuit.
- 2) Color tone on the rear side of the copy image is not the same as at other areas because of the dark lamp area. Under this condition, replace the exposure lamps.

| -                                                                      |                                                                                                    |                        |                       |                                    |                    |        |                                    |  |  |
|------------------------------------------------------------------------|----------------------------------------------------------------------------------------------------|------------------------|-----------------------|------------------------------------|--------------------|--------|------------------------------------|--|--|
| R                                                                      | IGO[                                                                                                    | л<br>Л                 | Tech                  | nical l                            | No. RTB-003        |        |                                    |  |  |
| SUBJE                                                                  | CT: Key c                                                                                                    | ounter moc             | е сору                |                                    |                    |        | DATE: 15 July, '92<br>PAGE: 1 of 1 |  |  |
| PREPA<br>CHECI                                                         | ARED BY: I<br>KED BY:                                                                                                    | . Kakegawa             | 1                     |                                    | FROM: Copier       | Techni | nical Support Section              |  |  |
| CLASS<br>CLASS<br>Act<br>Tro<br>Ret                                    | SIFICATION<br>ion Require<br>ubleshootir<br>trofit Inform                                                                                     | :<br>ed<br>ng<br>ation | ■ Re<br>■ Inf<br>□ Ot | evision of s<br>ormation of<br>her | service manual     | MOD    | DEL:<br>DC-1E                      |  |  |
| To er                                                                  | able copy                                                                                                    | operation w            | vith the key          | counter, o                         | do the following:  |        |                                    |  |  |
| 1. In                                                                  | stall the ke                                                                                                    | y counter re           | eceptacle.            |                                    |                    |        |                                    |  |  |
| 2. Ti                                                                  | urn off SW1                                                                                                    | 100 on the             | sequence c            | ontrol boa                         | ard (rear side) to | select | key counter mode.                  |  |  |
| 3. TI<br>ar                                                            | 3. Then, depending upon the customer's request for key counter management, input the appropriate data (from 0 to 7) in SPD12. (See page 4-24) |                        |                       |                                    |                    |        |                                    |  |  |
| This is to decide in which color modes the key counter is incremented. |                                                                                                    |                        |                       |                                    |                    |        | ed.                                |  |  |
|                                                                        |                                                                                                    |                        |                       |                                    | <b></b>            |        |                                    |  |  |
|                                                                        | Data                                                                                                    | Full Color             | Single Color          | Black                              | _                  |        |                                    |  |  |
|                                                                        | 000                                                                                                    | Х                      | Х                     | Х                                  | _                  |        |                                    |  |  |
|                                                                        | 001                                                                                                    | 0                      | Х                     | Х                                  |                    |        |                                    |  |  |

0 0 2 Х 0 Х 003 0 0 Х 0 0 4 Х Х 0 005 0 Х 0 006 0 0 Х 007 0 0 0 o: Count up

SPD12-001: The key counter shows the number of full color copies made.

x: No count up

SPD12-007: The key counter shows the total number of copies made in

all three color modes.

**NOTE:** When key counter mode is selected by turning off SW100 on the sequence control board, **the key counter should be set for any copy operation** regardless of SPD12 data.

[Manual correction on page 4-24, SPD12]

[Example]

| o: Key counter required    |                   | o: Count up    |
|----------------------------|-------------------|----------------|
| x: No key counter required | $\longrightarrow$ | x: No count up |
| Default: 0 0 7             |                   | Default: 0 0 0 |

| RIGOH                                                                                                    | Technical                                                      | Bulletin                             |               | No. RTB-004          |  |  |  |
|----------------------------------------------------------------------------------------------------|----------------------------------------------------------------|--------------------------------------|---------------|----------------------|--|--|--|
| SUBJECT: Forced self check op                                                                                                    | xk operation with new ROMs DATE: 15 July, PAGE: 1 of 3         |                                      |               |                      |  |  |  |
| PREPARED BY: I. Kakegawa<br>CHECKED BY:                                                                                                    |                                                                | FROM: Copier                         | Fechnie       | cal Support Section  |  |  |  |
| CLASSIFICATION:<br>Action Required<br>Troubleshooting<br>Retrofit Information                                                                                                    | MOD<br>Revision of service manual<br>Information only<br>Other |                                      |               | EL:<br>DC-1E         |  |  |  |
| 1. SPD-22, Forced self check                                                                                                    | operation                                                      |                                      |               |                      |  |  |  |
| In order to perform the self ROMs has been changed to                                                                                                    | check operation a<br>"C" version.                              | at a certain copy i                  | nterva        | l, the following two |  |  |  |
| P/N A0925507B → 9                                                                                                    | <u>C</u> (ROM on the s                                         | equence control b                    | oard)         |                      |  |  |  |
| P/N A0925509B→ g                                                                                                    | <u>C</u> (ROM on the p                                         | rocess board)                        |               |                      |  |  |  |
| This modification will be ap with these two new ROMs                                                                                                    | olied from July,'9<br>as a set, SPD-22                         | 2 production onwa<br>can be accessed | ard. By<br>I. | replacing old ROMs   |  |  |  |
| SPD-22: Forced self check of<br>0: No self check operation                                                                                                    | operation at a ce<br>(Default)                                 | rtain copy interval                  |               |                      |  |  |  |
| 1: Yes, at every 200 copie                                                                                                    | es                                                             |                                      |               |                      |  |  |  |
| 2: Yes, at every 400 copie                                                                                                    | es                                                             |                                      |               |                      |  |  |  |
| 3: Yes, at every 600 copie                                                                                                    | es                                                             |                                      |               |                      |  |  |  |
| 4: Yes, at every 800 copie                                                                                                    | es                                                             |                                      |               |                      |  |  |  |
| 5: Yes, at every 1,000 cop                                                                                                    | bies                                                           |                                      |               |                      |  |  |  |
| The default setting of SPD-22 is "0". If a data from 1 to 5 is selected, self check operation automatically starts just after the last copy of that copy job is fed out when the total copies made since the last self check becomes more than the set copy number. |                                                                |                                      |               |                      |  |  |  |
| The self check at around noon, the number of copies made sine                                                                                                    | set by SPD-21, i<br>ce the last check                          | s performed inde <sub>l</sub>        | oender        | ntly, regardless of  |  |  |  |
|                                                                                                    |                                                                |                                      |               |                      |  |  |  |
|                                                                                                    |                                                                |                                      |               |                      |  |  |  |
|                                                                                                    |                                                                |                                      |               |                      |  |  |  |

# RIGOH

## **Technical Bulletin**

## No. RTB-004

SUBJECT: Forced self check operation with new ROMs

DATE: 15 July, '92 PAGE: 2 of 3

By both morning and noon self checks, the copy counter for the next self check is reset to "0". However, it is not reset by just turning off and on the main switch.

- [EXAMPLE] Conditions
- 1. SPD20-L: Noon self check on.
- 2. SPD21-120: 90 + 120 = 210 minutes, Noon check is done 3.5 hours after the main switch is turned on.
- 3. SPD22-2: Self check at every 400 copies.
- 4. In the morning, 210 copies are made.
- 5. In the afternoon, 560 copies are made.

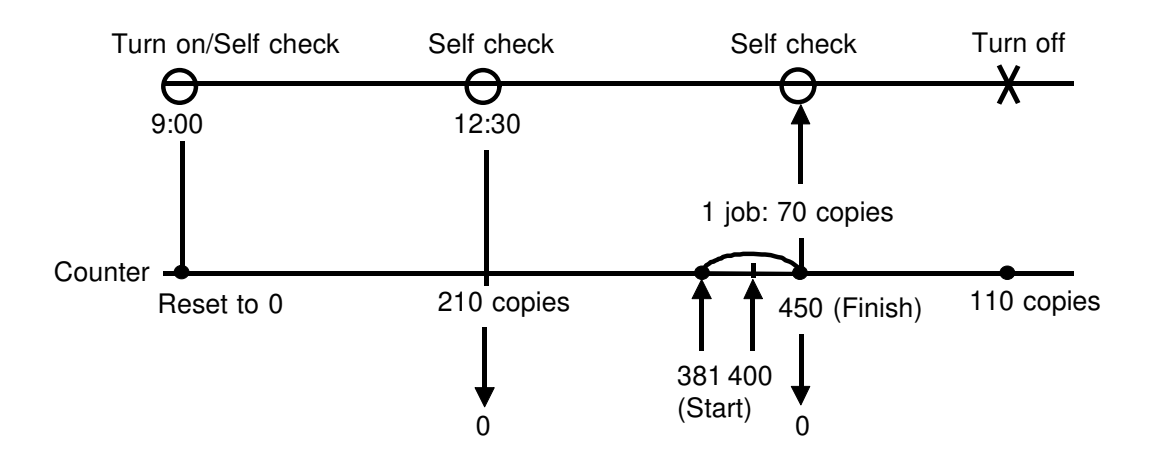

## 2. Purpose

Under the following conditions, there is a possibility of a toner concentration problem, especially for magenta color.

- 1) Since the last self check, 800 to 1000 copies or more have been made.
- 2) The number of copies from one original (C/O), is rather high.
- 3) Low humidity.

If these conditions are met, magenta toner concentration becomes high. Then, by VSG detection, greater pointer data and ND data will be selected, lowering toner concentration. Due to long copy runs without self check, toner control target (VTC) can not be revised by TGRD detected data (ND and CD data). Then, low image density for high tone areas may happen due to too low toner concentration. Due to high C/O, DIF detection is not performed for long copy runs, resulting in no pointer shift even if humidity condition have been changing. Because of this, toner concentration becomes too high or too low against the latest humidity condition.

To avoid the toner concentration problem, perform the following action.

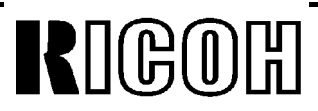

## SUBJECT: Forced self check operation with new ROMs

DATE: 15 July, '92 PAGE: 3 of 3

## 3. Action Taken

1) For machines from the July,'92 production with "C" version ROMs on both the sequence control board (P/N A0925507C) and the process control board (P/N A0925509C)

Set data "2" (400 copies) or "3" (600 copies) of SPD-22. Then, explain the self check operation at set copy intervals to customers, and ask them to wait for one or two minutes.

- 2) For machines upto the June,'92 with upto "B" version ROMs.
  - a) Manual self check Set SPD30-H to perform a self check

whenever the main switch is turned on. Ask the customer to turn off and on the main switch at every 400 to 600 copies or at any time the image density becomes too low or too high.

- b) Automatic self check by new ROMs
   If it is difficult for the customer to turn off and on the switch regularly, install the new ROMs as a set, and set SPD22 to 2 or 3.
- **NOTE:** These two ROMs are 512 K.

| RIGOH                                                                         | Technical B                                                                                                    | Bulletin                        |                    | No. RTB-005                        |  |  |  |  |  |
|-------------------------------------------------------------------------------|----------------------------------------------------------------------------------------------------|---------------------------------|--------------------|------------------------------------|--|--|--|--|--|
| SUBJECT: Important parts to be                                                | e cleared regularly                                                                                                    | 1                               |                    | DATE: 15 July, '92<br>PAGE: 1 of 1 |  |  |  |  |  |
| PREPARED BY: I. Kakegawa<br>CHECKED BY:                                       |                                                                                                    | FROM: Copier                    | Fechnic            | cal Support Section                |  |  |  |  |  |
| CLASSIFICATION:<br>Action Required<br>Troubleshooting<br>Retrofit Information | <ul> <li>Revision of s</li> <li>Information of</li> <li>Other</li> </ul>                                                                                                    | ervice manual<br>only           | EL:<br>DC-1E       |                                    |  |  |  |  |  |
| As explained in the PM table in cleaned at every EM. Among the                | As explained in the PM table in the service manual (page 4-1 $\sim$ 4-3), there are parts to be cleaned at every EM. Among these parts, the most important parts are as follows; |                                 |                    |                                    |  |  |  |  |  |
| 1. Grid plate                                                                 |                                                                                                    |                                 |                    |                                    |  |  |  |  |  |
| If the grid plate becomes dirty, solid areas on originals. Then,              | the copy image is<br>vertical dark stripe                                                                                                    | not even, especes are copied on | ially fo<br>such a | r low to middle<br>solid area.     |  |  |  |  |  |
| This is caused by a dirty grid pl                                             | late. To prevent th                                                                                                    | iis, clean the grid             | plates             | at every EM visit.                 |  |  |  |  |  |
| Put them in water, wash them,                                                 | and dry them.                                                                                                    |                                 |                    |                                    |  |  |  |  |  |
| <b>NOTE:</b> Do not fold them while<br>Be sure that there is r                | e washing.<br>no fiber dust rema                                                                                                    | ining on them.                  |                    |                                    |  |  |  |  |  |
| 2. Optical fiber array                                                        |                                                                                                    |                                 |                    |                                    |  |  |  |  |  |

If you have the impression that the copy image is less sharp or less crisp than at installation, try to clean the optical fiber array with a soft cloth. (Black stains will be removed.)

Clean the array at every EM with a soft cloth, and then discharge it by wiping with your clean finger.

| RIGOH                                                                                                    | Technical                                                             | Bulletin                              |                  | No. RTB-006                          |  |  |  |
|----------------------------------------------------------------------------------------------------|-----------------------------------------------------------------------|---------------------------------------|------------------|--------------------------------------|--|--|--|
| SUBJECT: VLL/VLH pattern on t                                                                                                    | the reverse side c                                                    | of copy                               |                  | DATE: 15 July,'92<br>PAGE: 1 of 1    |  |  |  |
| PREPARED BY: I. Kakegawa<br>CHECKED BY:                                                                                                    |                                                                       | cal Support Section                   |                  |                                      |  |  |  |
| CLASSIFICATION:<br>Action Required<br>Troubleshooting<br>Retrofit Information                                                                                                    | <ul><li>☐ Revision of</li><li>☐ Information</li><li>☐ Other</li></ul> | service manual<br>only                | MOD<br>PI        | EL:<br>DC-1E                         |  |  |  |
| If VLL/VLH line pattern (10 mm side of copy paper, <u>set SPD-1</u>                                                                                                    | x 10 mm, see pag<br><u>1-H</u> .                                      | ge 2-17 of manual                     | l) is vis        | ible on the reverse                  |  |  |  |
| These line patterns used for DIF detection are developed just after the last copy of that copy job has been made. Then, they are checked by the ID sensor, and are transferred on the transport belt. Normally, the belt stops turning just before the patterns on the belt are cleaned. At the next copy job, they are cleaned. |                                                                       |                                       |                  |                                      |  |  |  |
| However, if the machine is used less frequently due to low copy number, or is used under high temperature conditions, these pattern made at last copy job may not be cleaned completely. Then, they are put on the reverse side of the next copy paper.                                                                          |                                                                       |                                       |                  |                                      |  |  |  |
| SPD11 is to control belt cleani<br>If SPD11 data is changed to "H<br>pattern before the belt stops.                                                                                                    | ng time at the end<br>H", the belt turns 2                            | d of copy job.<br>2 seconds longer f  | than us          | sual to clean the                    |  |  |  |
| NOTE: For the machines wit<br>set SP11 to "H". In th<br>back to "Ready" cond                                                                                                    | h low copy volum<br>nis case, it takes 2<br>dition.                   | e used under higl<br>seconds longer f | n temp<br>or the | erature conditions,<br>machine to be |  |  |  |
|                                                                                                    |                                                                       |                                       |                  |                                      |  |  |  |
|                                                                                                    |                                                                       |                                       |                  |                                      |  |  |  |
|                                                                                                    |                                                                       |                                       |                  |                                      |  |  |  |
|                                                                                                    |                                                                       |                                       |                  |                                      |  |  |  |
|                                                                                                    |                                                                       |                                       |                  |                                      |  |  |  |
|                                                                                                    |                                                                       |                                       |                  |                                      |  |  |  |
|                                                                                                    |                                                                       |                                       |                  |                                      |  |  |  |

| KIGOL                                                                                                    | Tec                                                                                                    | hnical <b>I</b>                                                                                       | Bulletin                                                                                                    |                                                            | No. RTB-007                                                                    |
|----------------------------------------------------------------------------------------------------|----------------------------------------------------------------------------------------------------|----------------------------------------------------------------------------------------------------|----------------------------------------------------------------------------------------------------|------------------------------------------------------------|--------------------------------------------------------------------------------|
| SUBJECT: Paramet                                                                                                    | er setting for AC Po                                                                                                    | ng for AC Power Pack (Discharge) DATE: July<br>PAGE: 1 of                                             |                                                                                                    |                                                            |                                                                                |
| PREPARED BY: T. (<br>CHECKED BY:                                                                                                    | Okajima                                                                                                    |                                                                                                    | FROM: Copie                                                                                                    | r Technio                                                  | cal Support Section                                                            |
| CLASSIFICATION:<br>Action Required<br>Troubleshooting<br>Retrofit Informati                                                                  | on O                                                                                                    | MODEL: PDC-1E Revision of service manual Information only Other                                       |                                                                                                    |                                                            | EL: PDC-1E                                                                     |
| 1. Summary<br>The service man<br>(SPD430: Trans:<br>However, these<br>the output voltag<br>packs have been<br>AC Power Pac<br>Two AC Dischar | ual describes that t<br>fer belt discharge verse<br>SPD's were adjuste<br>of the power pace<br>n modified.<br>k - Discharge : AZ3<br>ge Power Packs ar | he data of s<br>oltage, SPE<br>ed at the fa<br>cks. So, to f<br>10013 $\rightarrow$ A<br>re used in c | SPD430 is "800<br>0431: Separation<br>ctory to other p<br>ix the paramet<br>Z310013A $\rightarrow$ A<br>ne machine. T | 0" and SI<br>on corona<br>paramete<br>er of the<br>Z310014 | PD431 is "300"<br>a voltage).<br>ers for stabilizing<br>se SPD, the power      |
| one is used for t<br>corona. When ye<br>SPD430 or SPD<br>following section                                                                   | he transfer belt dis<br>ou replace the pow<br>431 is erased for s<br>:                                                                                 | charge, and<br>er pack wit<br>ome reasor                                                              | d the other is u<br>h a new one, o<br>n and some pro                                                                  | ised for t<br>or when t<br>oblems o                        | he separation<br>the parameter of<br>occur, refer to the                       |
| 2. Details<br>1) Possible prob<br>If the following<br>SPD430 (Tran<br>SPD431 (Sep<br>If the following<br>SPD430 - rem<br>SPD431 - poo        | lem<br>parameter is bigge<br>sfer belt discharge<br>aration corona volta<br>parameter is lower<br>ained image, poor<br>r paper separation,             | er than the s<br>) - no probl<br>age) - void<br>than the s<br>transfer of                             | specified one;<br>em but waste<br>mage, toner s<br>becified one;<br>Bk image,                                         | of power,<br>cattering                                     | on the copy,                                                                   |
| <ol> <li>Parameter se<br/>If the problem<br/>the table.</li> <li>According to or<br/>parts. When you<br/>parameter for SI</li> </ol>         | tting<br>above occurs, chec<br>ur records, P/N AZ3<br>replace the power<br><b>PD430 at 780</b> , and                                                   | the parar<br>310013 and<br>pack with<br>the parame                                                    | neters of SPD4<br>P/N AZ31001<br>a new one (P/I<br>eter for <b>SPD43</b>                                              | 430 and 3<br>3A do no<br>N AZ3100<br>1 <b>1 at 280</b>     | SPD431 refering to<br>ot exist as service<br>014), set the<br>for any machine. |
| Note: If you have<br>AZ310014                                                                                                    | a P/N AZ310013(A                                                                                                    | A), please ir                                                                                         | nform us. We v                                                                                                    | vill send                                                  | you the P/N                                                                    |
| Serial number                                                                                                    |                                                                                                    | AC Pov                                                                                                | ver Pack -                                                                                                    |                                                            |                                                                                |
| A092 - 22                                                                                                    | 092 - 27                                                                                                    | Discha                                                                                                | rge 🤤                                                                                                    | SPD 430                                                    | SPD 431                                                                        |
| First production ~                                                                                                    | First production -                                                                                                    | ~ P/N AZ                                                                                              | 310013 8                                                                                                    | 300                                                        | 300                                                                            |
| No production                                                                                                    | A3012030001 ~                                                                                                    | P/N AZ                                                                                                | 310013A !                                                                                                    | 570                                                        | 135                                                                            |
| 4302040001 ~                                                                                                    | A3012030011 ~                                                                                                    | P/N AZ                                                                                                | 310013A !                                                                                                    | 570                                                        | 050                                                                            |
| 4362040006 ~                                                                                                    | A3012050001 ~ P/N AZ310014 780 280                                                                                                    |                                                                                                    |                                                                                                    |                                                            | 280                                                                            |

| RIGOH                                                                                                    | Technical                                                                | Bulletin               | No. RTB-008                      |                     |  |
|----------------------------------------------------------------------------------------------------|--------------------------------------------------------------------------|------------------------|----------------------------------|---------------------|--|
| SUBJECT: Discolored spots on o                                                                                                    |                                                                          |                        | DATE:Sep. 15, '92<br>PAGE:1 of 2 |                     |  |
| PREPARED BY: T. Okajima<br>CHECKED BY:                                                                                                    |                                                                          | FROM: Copier T         | echnio                           | cal Support Section |  |
| CLASSIFICATION:<br>Action Required<br>Troubleshooting<br>Retrofit Information                                                                                              | <ul> <li>Revision of s</li> <li>Information of</li> <li>Other</li> </ul> | service manual<br>only | MOD                              | EL: PDC-1E          |  |
| To prevent discolored spots due to the carrier, install the following two ROM's as a set:<br>• One new BOM on the sequence control board (512K): P/N A0925507D (Check sum: |                                                                          |                        |                                  |                     |  |

One new ROM on the process control board (256K): P/N A0925509<u>C</u> (Check sum: DF8F)

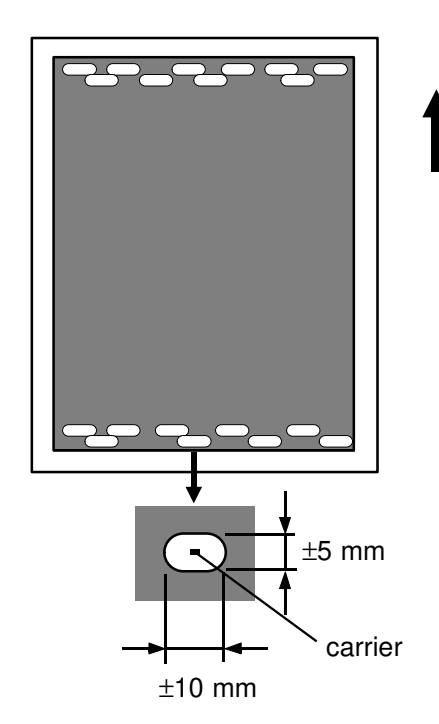

E1E8)

## [Symptom]

- After the self check operation both in the morning and around noon, discolored spots are obsorbed at the leading and the trailing parts of the copy image for about initial ten copies. After making ten copies, these spots will gradually disappear.
- When you touch these spots on the copy with your fingers, you can feel the carrier. Due to carrier particles, toner around the carrier particle can not be transferred from the OPC drum to the copy paper, resulting in discolored spots.

## [Cause]

Due to a software error of the sequence control ROM, the "OFF" timing of development bias was a little early compared to that of drum charge during the self check run. This causes carrier to drop from the development unit onto the mylar of the cleaning unit.

Since this mylar moves up and down while paper is passing through the image transfer section, the carrier on the mylar will drop on the initial ten copies from the mylar.

This symptom will be worse when the pointer data (SPD110~113) is over 20. Because the drum charge becomes so high that a greater amount of carrier will be dropped.

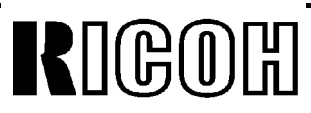

SUBJECT: Discolored spots on color background

[Action taken]

- 1. Clean the carrier dropped from the development units onto:
  - The bracket located just under the <u>black</u> development unit.
  - The mylar on the black, magenta, and yellow cleaning units.
  - The black plastic parts located just under the rear half of each development unit.
- 2. Clean each cleaning unit.
- 3. Replace two ROM's with the following new ones on both the sequence control board and the process control board.
  - 1) One new sequence control ROM (512K): P/N A0925507D (Check sum: E1E8)
  - 2) One new process control ROM (256K): P/N A0925509C (Check sum: DF8F)
  - For the July '92 production and some of the June '92 production, A0925509<u>C</u> has been installed at the factory. (see below.) For these machines, install only A0925507<u>D</u>.
  - Using the above ROM's, SPD22 (forced self check operation at a certain copy interval) can be operational as explained in RTB-004.
  - P/N A0925509C was explained as 512K by mistake in RTB-004. It was 256K.

[Cut-in serial number]

The above action is required for all machines up to the July '92 production.

| ROM's                                         | Purpose                                                       | Ricoh<br>A092-17                               | Gestetner<br>A092-22                                                                                                | Ricoh<br>A092-27                                                                                                    |
|-----------------------------------------------|---------------------------------------------------------------|------------------------------------------------|----------------------------------------------------------------------------------------------------|----------------------------------------------------------------------------------------------------|
| A0925507 <u>C</u><br>and<br>A0925509C         | To enable SPD22<br>(explained by<br>RTB-004).                 | No production.                                 | Two June '92<br>production<br>[#4302060001]<br>[#4302060002]<br>All July<br>production<br>[#4302070001~]<br>onward. | Four June<br>production<br>machines.<br>[#A3012060001<br>[#A3012060008<br>[#A3012060011<br>[#A3012060012<br>All July<br>production<br>[#A3012060001~]<br>onward. |
| A0925507 <u>D</u><br>and<br>A0925509 <u>C</u> | To prevent<br>discolored spots<br>(explained by this<br>RTB). | From the first<br>production in<br>August '92. | From August '92 production.                                                                                         | From August '92 production.                                                                                                    |

| RIGOH                                    | Technical                                                                | Bulletin               |         | No. RTB-009                        |
|------------------------------------------|--------------------------------------------------------------------------|------------------------|---------|------------------------------------|
| SUBJECT: EPROM Software His              | story                                                                    |                        |         | DATE: Aug. 31, '93<br>PAGE: 1 of 8 |
| PREPARED BY: T. Okajima /<br>CHECKED BY: |                                                                          | FROM: Copier           | Technic | cal Support Section                |
| CLASSIFICATION:                          | <ul> <li>Revision of s</li> <li>information of</li> <li>Other</li> </ul> | service manual<br>only | MODI    | EL: PDC-I E                        |

## 1. Summary

This bulletin describes the EPROM history of the PDC-1E model.

In total, 13 ROMs are used for one machine. When the software is modified, combinations of the modified ROMs will be changed as required. Since these modifications can be very complicated, we made the ROM modification chart appended to this RTB. In this chart, you will find symbols like "①". This is the modification reference number. These numbers match the explanations below.

## 2. Modification Contents

## ① Abnormal copy image Problem

When pressing the clear stop key while pre-scanning, an abnormal copy may be printed out.

#### Cause

Software error

#### Solution

Correct the software of the EPROMs on the operation panel board, the sequence control board, and the process control board.

**Operation Panel Board:** 

Sequence Control Board Process Control Board

| A0925517 | → A        |
|----------|------------|
| A0925518 | → A        |
| A0925513 | <b>→</b> A |
| A0925514 | → A        |
| A0925507 | → A        |
| A0925509 | → A        |

#### Cut-in serial number

The new EPROMs have been used from the January 1992 production run.

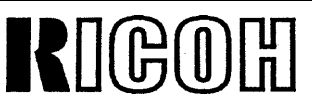

## SUBJECT: EPROM Software History

DATE: Aug. 31, '93 PAGE: 2 of 8

# **②** Problems in the editor mode and the slide projection mode Editor mode

#### Problems

The white key cannot be used. When selecting one of the original types (Letter, Photo, Letter/Photo), another type is sometimes selected by error. When entering the editor mode just after turning on the main switch, the mode clear key cannot be used.

#### Cause

Software error

#### Solution

Correct the software errors of the EPROMs on the operation panel board.

#### Slide projector mode

#### Problem

When selecting the photo mode, the Photo/Letter mode is sometimes selected instead.

In auto magnification mode, an unsuitable magnification ratio is selected.

Key is locked.

#### Cause

Software error

#### Solution

Correct the software of the EPROMs on the operation panel board.

**Operation Panel Board** 

A0925515  $\rightarrow$  A A0925516  $\rightarrow$  A A0925517A  $\rightarrow$  B A0925518A  $\rightarrow$  B A0925513A  $\rightarrow$  B A0925513A  $\rightarrow$  B

## Cut-in serial number

New EPROMs have been used from the March 1992 production run.

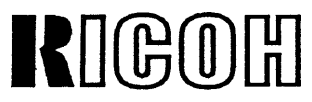

SUBJECT: EPROM Software History

DATE: Aug. 31, '93 PAGE: 3 of 8

## ③ Parameter settings for SPD430 (Transfer belt discharge voltage) and SPD431 (Separation corona voltage)

Problem

The output voltages of the transfer belt discharge and the separation corona voltage are controlled by the parameters of SPD430 and SPD431. Direct voltages are used for the parameters on the old ROMs. However, when the power pack lot was changed, these parameters had to be changed at the factory. See RTB-007.

Solution

To standardize the parameters of SPD430 and SPD431, the control method has been changed from a direct voltage parameter to a <u>duty</u> parameter. The duty parameter can control the output voltage of the power packs with more accuracy. Also, the power packs have been modified to match the duty control. The part number of the power pack has been changed from #AZ310013 to #AZ310014. Several combinations of power pack and the ROM version exist in the field and the parameter is different for each combination. Keep the parameter as shown in the table below.

| Cut-in Serial                  | RICOH | First production~                        | A3012030001-                                  | A3012030011-                             | A3012050001-                             |  |
|--------------------------------|-------|------------------------------------------|-----------------------------------------------|------------------------------------------|------------------------------------------|--|
| Number                         | NRG   | First production~                        | No production 4302040001-                     |                                          | 4302040006 -                             |  |
| AC Power Pack                  |       | AZ310013                                 | AZ310013A<br>(Type 1) <sup>*1</sup>           | AZ310013A<br>(Type 2) <sup>*1</sup>      | AZ310014                                 |  |
| Process Control<br>(A0925509A) | ROM   | <b>SPD430: 800</b><br>SPD431 <b>:300</b> | This combination does not exist in the field. |                                          |                                          |  |
| Process Control<br>(A0925509B) | ROM   | <b>SPD430: 700</b><br>SPD431 <b>:200</b> | SPD430: 570<br>SPD431 :135                    | SPD430: <b>570</b><br>SPD431 <b>:050</b> | SPD430: <b>780</b><br>SPD431 <b>:280</b> |  |
| Process Control<br>(A0925509C) | ROM   |                                          |                                               |                                          |                                          |  |

\*1: There are 2 types of the AC Power Pack for part no. AZ310013A (Type 1 and Type 2). The characteristics of each type changed because each was manufactured in a different lot. This resulted in a change of output of the separation corona voltage (SPD431).

NOTE:

As there is only the AC Power Pack (#AZ310014) in the field as a service part, set the parameters SPD430 to 780 and SPD431 to 280 when the AC power pack is replaced.

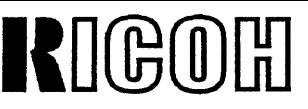

## No. RTB-009

SUBJECT: EPROM Software History

DATE: Aug. 31, '93 PAGE: 4 of 8

## ④ SP mode problem

## **Problem**

• When entering ON in SP62 (Copy Modes Counter Clear), the SPU counter is not cleared.

. The default of SP33 (Auto Cassette Shift) is set to ON by error. This should be OFF.

#### Cause

Software error

#### Solution

SPU counter is cleared by SP62. Correct the software as follows: The default of SP33 is set to OFF.

System Control Board:

A0925525A → B A0925526A → B

## Cut-in Serial Number

The New EPROMs have been used from the May 1992 production run.

## **5** Forced self check operation (SPD-22)

This modification is described in RTB-004 (PDC-1E). To stabilize the toner concentration for high copy volume customers, two self-checks a day are not enough, especially for magenta color. So, we added a self-check for a certain copy interval.

SPD-22 : Forced self-check operation

0 : No (Default) Self-check is performed only depending on SPD-20, SPD21, and SPD-30. 1: Yes, at every 200 copies 2: Yes, at every 400 copies 3: Yes, at every 600 copies 4: Yes, at every 800 copies 5: Yes, at every 1000 copies Sequence Control Board: A0925507B → C Process Control Board:

**Cut-in Serial Number** 

The New EPROMs have been used from the July 1992 production run.

A0925509B → C

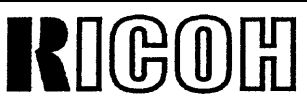

## No. RTB-009

SUBJECT: EPROM Software History

DATE: Aug. 31, '93 PAGE: 5 of 8

## **6** Discolored spots on color background

This modification is described in RTB-008 (PDC-1E).

#### Problem

After the self-check operation both in the morning and around noon, discolored spots are observed at the leading and the trailing parts of the copy image for about the first ten copies. After making ten copies, these spots will gradually disappear. These spots are made by carrier.

#### Cause

Software error. See RTB-008.

#### Solution

Correct the software as follows:

Sequence Control Board A0925507B → C

#### Cut-in Serial Number

The New EPROMs have been used from the July 1992 production run.

# ⑦ Three language messages (Swedish, Norwegian, Danish) added on the 220-240V version model

Select one of the setting in the table below to display the language you want

| A4 version |      |  |  |  |
|------------|------|--|--|--|
| Language   | DSW  |  |  |  |
|            | 1234 |  |  |  |
| Swedish    | 0110 |  |  |  |
| Norwegian  | 1110 |  |  |  |
| Danish     | 0001 |  |  |  |

The EPROMs on the operation panel board have been modified as follows:

**Operation Panel Board** 

| A0925515A | <b>→</b> B |
|-----------|------------|
| A0925516A | <b>→</b> B |
| A0925517B | → C        |
| A0925518B | <b>→</b> C |
| A0925513B | → C        |
| A0925514B | → C        |

#### Cut-in Serial Number

The New EPROMs have been used from the August 1992 production run.

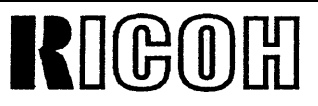

## No. RTB-009

SUBJECT: EPROM Software History

DATE: Aug. 31, '93 PAGE: 6 of 8

#### ⑧ A3 double count problem Problem

A3 double count mode can be set by SP45. When an A3 copy is made, the total counter is incremented by two. However, if the main switch is turned off and on, the setting of SP45 is returned to off, so that even if another A3 copy is made, the total counter is incremented by only one.

#### Cause

Software error

#### Solution

Correct the software of the EPROMs on the operation panel board and the sequence control board as follows:

**Operation Panel B.:** 

A0925515B → D A0925516B → D A0925517C → E A0925518C → E A0925513C → EA0925514C → E Sequence Control B.: A0925507D → E Process Control B.: A0925509C → D

Suffix C (A0925515 and A0925516) and suffix D (A0925517, A0925518, A0925513, and A0925514) are not used on the production run.

## Cut-in Serial Number

**New** EPROMs have been used on the production run from November 1992 and the following machines:

| A092-27: September production:<br>(10 units)                   | A301209-0013, 0014, 0016, 0020, 0021, 0022, 0023,<br>-0024, 0036, 0030 |  |  |  |  |
|----------------------------------------------------------------|------------------------------------------------------------------------|--|--|--|--|
| October production: (10 units)                                 | A301210-0022, 0023, 0024, 0025, 0026, 0028, 0030<br>-0031, 0033, 0034  |  |  |  |  |
| A092-22: October production:                                   | 430210-0015 to 0023, (9 units)                                         |  |  |  |  |
| A092-17: September production:                                 | All                                                                    |  |  |  |  |
| For the field machines, we sent the replacement EPROMs to you. |                                                                        |  |  |  |  |

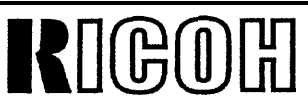

## No. RTB-009

SUBJECT: EPROM Software History

DATE: Aug. 31, '93 PAGE: 7 of 8

## Service logging data printed wrong position Problem

Service logging data is printed at the wrong position on the copy paper. All data is shifted to one side.

#### Cause

Software error

#### Solution

Correct the software of the EPROMs on the system control board.

System Control Board

| A0925525B | →             | С |
|-----------|---------------|---|
| A0925526B | $\rightarrow$ | С |
| A0925527A | $\rightarrow$ | В |
| A0925528A | →             | В |

## **Cut-in Serial Number**

New EPROMs have been used from the November 1992 production run.

# **(D)** Abnormal Copy Image on SPU or Editor mode Problem

When selecting the designated area with the editor board and using the centering mode, the imaae is not exactly centered. When using the image repeating mode with the slide projector, a smeared image appears on the copy.

#### Cause

ſ

Software error

## Solution

The software in the EPROMs on the system control board has been corrected.

System Control Board

| A0925525C | $\rightarrow$ | D |
|-----------|---------------|---|
| A0925526C | →             | D |
| A0925527B | →             | С |
| A0925528B | →             | С |

## **Cut-in Serial Number**

The new EPROMs have been used from February 1993 production run.

# RIGOH

## **Technical Bulletin**

## No. RTB-009

## SUBJECT: EPROM Software History

DATE: Aug. 31, '93 PAGE: 8 of 8

## 3. Latest Version EPROMs, as of August 1993

| РСВ                 | IC No. | Part No. | Latest<br>Suffix | Check<br>-sum | Bits     | Recommended EPROM                                                                 |
|---------------------|--------|----------|------------------|---------------|----------|-----------------------------------------------------------------------------------|
| Sequence Control B. | 134    | A0925507 | E                | E664          | 512K     | AMD:AM27C512-155DC<br>Fujitsu:MBM27C512-20                                        |
| Process Control B.  | 238    | A0925509 | D                | E5F7          | 256K     | Intel:D27256<br>AMD:AM27C256-155DC<br>AMD:AM27C256-205DC<br>Hitachi: HN27C256G-25 |
| Operation Panel B.  | 133    | A0925515 | D                | <b>EA</b> 55  | 1M       | Intel:D27C010-150V10                                                              |
| (Common)            | 134    | A0925516 | D                | 286 <b>A</b>  |          | AMD:AM27C010-155DC                                                                |
|                     | 135    | A0925517 | E                | 687 <b>C</b>  | _        | Fujitsu: MBM27C1001-15                                                            |
|                     | 136    | A0925518 | Ε                | E494          | <u> </u> |                                                                                   |
| Operation Panel B.  | 131    | A0925513 | D                | 83AA          |          |                                                                                   |
| (mm) .              | 132    | A0925514 | D                | 8E7E          |          |                                                                                   |
| Operation Panel B.  | 131    | A0925543 | С                | A41E          |          |                                                                                   |
| (inch)              | 132    | A0925544 | С                | E449          |          |                                                                                   |
| System Control B.   | 130    | A0925525 | D                | C4A2          | 512K     | Intel:D27512J-2                                                                   |
|                     | 126    | A0925526 | D                | 204C          |          | AMD:AM27C512-155DC                                                                |
|                     | 129    | A0925527 | С                | ABA7          |          | Fujitsu: MBM27C512-20                                                             |
|                     | 125    | A0925528 | C                | 06B3          |          |                                                                                   |
|                     | 124    | A0495504 | С                | EF04          |          |                                                                                   |

| TIM                    | E TABLE   |        |      | <sup>'91</sup> 12 | '92<br>, 1      | 2           | , 3      | 4            | , 5                | , 6         | 7            | 8              | 9           | 10          | . 11               | 12        | <sup>'93</sup> 1 | 2                    | 3    | 4     | 5     | 6             |              |
|------------------------|-----------|--------|------|-------------------|-----------------|-------------|----------|--------------|--------------------|-------------|--------------|----------------|-------------|-------------|--------------------|-----------|------------------|----------------------|------|-------|-------|---------------|--------------|
| F                      | RODUCTION |        |      | 1                 |                 | <b>.</b>    |          | !            | 1                  | 1           | 1            |                |             |             | 1                  |           |                  |                      |      |       |       | 1             |              |
| A092-17 NC             | 8015 115V |        |      | ł                 | i i             | <br> <br>   | 1        | 1            | 1<br>7<br>1        | 1<br>1<br>1 | 1<br>1<br>1  |                |             | ,<br>†      |                    |           |                  |                      |      |       |       | ,<br>,        | ו<br>א       |
| A092-25 C3             | 15 230V   |        |      | þ                 |                 | ;<br>\$~~~~ | ;<br>;   | '<br>\$20000 | '<br>              | ļ           | ,<br>        |                | 1<br>       |             | '<br>‡             |           |                  | ,<br>                |      |       |       | ,<br>¦        | i<br>H       |
| A092-27 NC             | 8015 230V |        |      |                   |                 | ;<br>;      |          | ¦            | <br>               | ;<br>;      | ¦<br>†       |                | ۱<br>۱      |             | <br>               |           | <br>             | <br>                 |      |       |       | i<br>İmmediy  | 1<br>1<br>1  |
| РСВ                    | ROM PART# | IC NO. | вітѕ | I<br>I<br>I No si | i<br>1<br>Iffiy | 1           |          | <br> <br>    | 1<br>1<br>4        | 1           | SUF          | FIX            | 1<br>t<br>1 | 1           | 1<br>7<br>1        | 1 .<br>1  | <br> <br>        | i                    |      |       |       | 1<br>1<br>1   | 1            |
| Sequence<br>Control B. | A0925507  | 134    | 512K | S-                | <b>(1)</b> —    | + +         |          | 3-           | B                  |             | (5- <u>)</u> | <b>6</b> >     | 8-          | i<br>i      |                    | 1         |                  | <u>E</u>             | •    |       |       |               |              |
| Process<br>Control B.  | A0925509  | 238    | 256K | (S)               | 1)-             | <u> </u>    | <u>+</u> | 3-           | B                  |             | 5-           |                | 8—          | 1<br>       |                    |           |                  | D                    |      |       |       | >             | 1<br>H       |
|                        | A0925515  | 133    | 1M   | S–                | NO S            | uffix<br>1  | 2-       | <u> </u>     | <u>A</u>           | 1           |              | <b>Ø</b>       | 8-          | 1<br> <br>  | 1<br>1             |           |                  | D '                  |      |       |       | ¦ <b>&gt;</b> | 1<br>M       |
| Operation<br>Panel B   | A0925516  | 134    | 1M   | S-                | <u>Nos</u>      | uffix<br>I  | 2-       |              | <u>A</u>           | 1           |              | <b>7</b>       | 8           | 1           | 1<br><u>1</u><br>1 | 1<br>     | <br>             | <u>D</u>             | <br> |       |       |               | 1            |
| (Common)               | A0925517  | 135    | 1M   | S-                | <b>1</b>        | <u>¦ A</u>  | 2-       | <u> </u>     | <u>B</u>           | <u> </u>    |              | <u>ج</u> (۳)   | 8           |             |                    | l         | 1<br>            | <u>E<sup>2</sup></u> |      |       | <br>  | >             |              |
|                        | A0925518  | 136    | 1M   | S-                | 1               | ÷ A         | 2-       | <del>!</del> | B                  | 1           |              | <del>ک</del> ر | 8-          | 1<br>1<br>1 | i                  |           |                  | E 2                  |      |       |       |               |              |
| Operation<br>Panel B   | A0925513  | 131    | 1M   | S-                |                 | <u>i A</u>  | 2-       | <u>.</u>     | B                  | <u>.</u>    |              | $\mathbb{D}$   | 8-          | 1<br>1<br>1 | 1                  |           |                  | D                    |      |       |       |               | 1<br>J       |
| (mm)                   | A0925514  | 132    | 1M   | (S)               | <b>(1)</b>      | <u> </u>    | 2-       |              | B                  |             |              | چ              | 8-          | !<br>       |                    | 1<br>1    |                  | D                    |      | 1     |       |               | ।<br>न       |
| Operation<br>Panel B   | A0925543  | 131    | 1M   | 1                 |                 | 1<br>1<br>1 |          | 1<br>1       | 1<br>1<br>1        | 1           | 1<br>1<br>1  | s,             | 8-          | 1<br>       | <br> <br>          | <br> <br> |                  | C                    | <br> | l<br> |       |               | 1            |
| (inch)                 | A0925544  | 132    | 1M   | 1                 | 1               |             |          | 1            | 1<br>1<br>1        | 1<br>1<br>1 | 4<br>1<br>1  | (§–⇒           | 8-          | i<br>!      | 1<br>              | <br>      | 1<br>            | <u>C</u>             |      | I     | I<br> |               |              |
|                        | A0925525  | 130    | 512K | <u>(S</u> )-      | +               | <u>  A</u>  | <br>     |              | 4-                 | <br>        | <br>         | B              | ۱           |             | 9-                 | <u> </u>  |                  | 10-                  |      | D     |       |               |              |
|                        | A0925526  | 126    | 512K | <b>S</b> _        |                 | <u>i A</u>  | <u>.</u> |              | 4-                 | <u>.</u>    |              | В              |             |             | 9-                 | <u>C</u>  |                  | <b>10</b>            |      | D     |       |               | 1<br>.1<br>1 |
| System<br>Control B    | A0925527  | 129    | 512K | <b>S</b> -        | 1               | <u>: A</u>  | 1        |              | <br>  <br>         | I           | 1<br>1<br>1  |                | 1<br>1<br>1 | ¦<br>∌      | 9-                 | <u> </u>  |                  | <b>10</b> —          |      | C     |       |               | 1<br>M       |
| Control D.             | A0925528  | 125    | 512K | <u>s</u> -        | <br>            | <u>  A</u>  | <u>i</u> | 1<br>1<br>1  | 1<br>1<br>1        | <br>        | (<br>        | l<br>L<br>I    | 1<br>1<br>1 | <b>}</b>    | 9-                 | B         |                  | 10                   | <br> | C     |       |               | i<br>N       |
|                        | A0495504  | 124    | 512K | <b>S</b> -        | 1<br>           | <u>' C</u>  |          | 1            | 1<br><u>,</u><br>} | 1           | 1<br>        | 1<br>          | 1<br><br>1  |             | 1<br>1             | 1<br>1    | 1<br>            | <br>                 | <br> | 1     |       |               |              |

# **Technical Bulletin RTB-009** Appendex

• 1: Suffix C was not applied on the production run.

• 2: Suffix D was not applied on the production run.

S: Production run start.

(1) – (0) – (0) – Modification reference number. See the modification contents by referring to these numbers.

| RIGOH                                                                          | Technical                                                                | Bulletin               |        | No. RTB-010                      |
|--------------------------------------------------------------------------------|--------------------------------------------------------------------------|------------------------|--------|----------------------------------|
| SUBJECT: Blurred copy probler                                                  | n on editor board                                                        |                        |        | DATE: Dec.31,'93<br>PAGE: 1 of 3 |
| PREPARED BY: T. Okajima<br>CHECKED BY:                                         |                                                                          | FROM: Technic          | al Sup | port Group                       |
| CLASSIFICATION:<br>Action Required<br>Trouble shooting<br>Retrofit Information | <ul> <li>Revision of a</li> <li>Information of</li> <li>Other</li> </ul> | service manual<br>only | MOD    | EL:<br>DC-1E (Editor Board)      |

## 1. Problem

When making copies with the PDC-1E using the editor board, blurred images might appear on copies.

## 2. Cause

This problem occurs due to the deformed pressure pads (mirror surface). The deformed pad cannot press an original completely and there is a gap between the original and the exposure glass. The focal depth of the scanner is only 0.25mm. If this gap is 0.25mm or wider, an image in that part will be blurred.

The present pressure pad is made of polypropylen, which starts to deform from about 79°C (174.2°F) or higher. We suppose that the editor board suffers temperatures of 79°C or higher during transportation.

The pressure pad of the platen cover for the PDC-1E is the same as that of the editor board. However, the pressure pad of the platen cover does not have the deformation problem because during transportation, the pressure pad is on the exposure glass which is flat. Even under high temperature (higher than 79°C) it will not be deformed by the exposure glass.

## 3. Countermeasure

## 3-1. Material

We have changed the material of the pressure pad from polypropylen to polycarbonate which does not deform at temperatures under 130°C (266°F).

## 3-2. Part number for the new pressure pad

| Old Part Number | New Part Number                         | Description           |
|-----------------|-----------------------------------------|-----------------------|
| A0491576        | A0921594                                | Original Pressure Pad |
|                 | This part number will be available as a |                       |
|                 | service part in February 1994.          |                       |

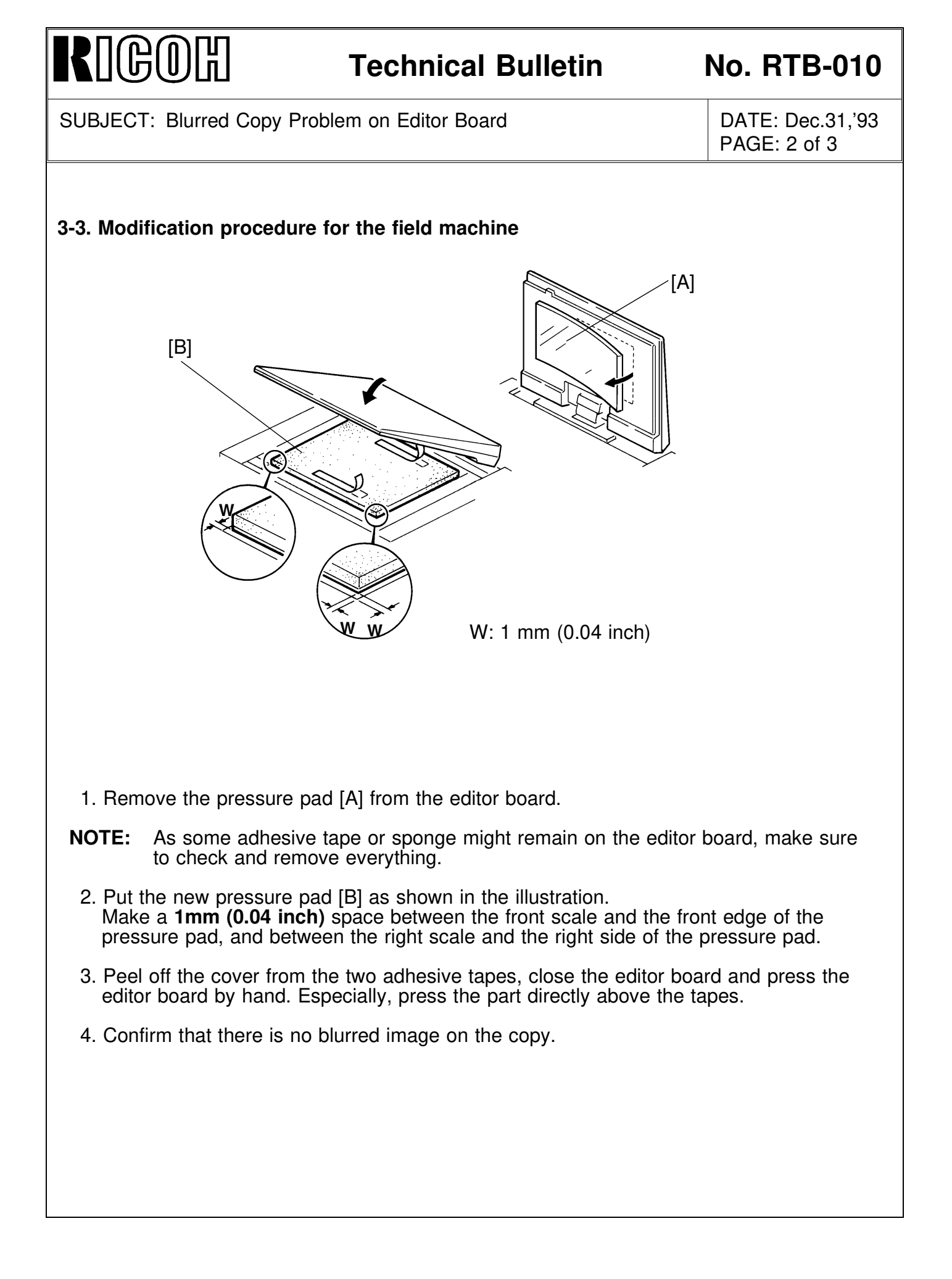

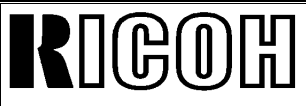

No. RTB-010

| SUBJECT: | Blurred | Сору | Problem | on | Editor | Board |
|----------|---------|------|---------|----|--------|-------|
|----------|---------|------|---------|----|--------|-------|

DATE: Dec.31,'93 PAGE: 3 of 3

## 3-4. Cut-in Serial Number

| Machine Code | Cut-in Serial Number                           |
|--------------|------------------------------------------------|
| A988-17      | From Oct. 1993 production run (#A3223100001-)  |
|              | and #A3223080001, 06, 19, 20, #A3223090001, 03 |
| A988-25      | From Oct. 1993 production run (#4293100001-)   |
| A988-27      | From Oct. 1993 production run (#A3223100001-)  |
|              | and #A3223070047, 50, 51, 52                   |

## 4. Others

We do not recommend that you modify the editor board when it is not on the copier, it is very difficult to adjust the position for setting the pressure pad. You might have matching problems when the editor board is docked to the copier (e.g.. the pressure pad falls on the scale or the space between the edge of the pressure pad and the scale is much larger).

| RIGOH                                                                                                    | Technical                                                                                                    | Bulletin                         |             | No. RTB-011                        |  |  |
|----------------------------------------------------------------------------------------------------|----------------------------------------------------------------------------------------------------|----------------------------------|-------------|------------------------------------|--|--|
| SUBJECT: 1st and 2nd synchro                                                                                                    | onizing mirrors ins                                                                                                    | stallation procedur              | e           | DATE: Aug. 31, '94<br>PAGE: 1 of 3 |  |  |
| PREPARED BY: S. Orita<br>CHECKED BY:                                                                                                    |                                                                                                    | FROM: 2nd Tec                    | chnical     | Support Section                    |  |  |
| CLASSIFICATION:<br>Action Required<br>Troubleshooting<br>Retrofit Information                                                                                                    | Revision of<br>Information<br>Other                                                                                      | service manual<br>only           | MOD<br>PDC- | EL:<br>1E                          |  |  |
| During transportation, one or more of the 1st and 2nd synchronizing mirrors for black,<br>magenta, yellow, and cyan sometimes dislodges from the laser unit frame due to<br>insufficient adhesive.<br>As a result, the following service codes are displayed: |                                                                                                    |                                  |             |                                    |  |  |
| For black<br>For magenta<br>For yellow<br>For cyan                                                                                                    | <ul> <li>SC640 and S0</li> <li>SC640 and S0</li> <li>SC640 and S0</li> <li>SC640 and S0</li> <li>SC640 and S0</li> </ul> | C710<br>C711<br>C712<br>C713     |             |                                    |  |  |
| Previously, this could be corre-<br>expensive.                                                                                                    | Previously, this could be corrected only by replacing the laser unit assembly, which is quite expensive.                 |                                  |             |                                    |  |  |
| To reduce the service cost and mirrors have been registered a                                                                                                    | d meet the field re<br>as service parts as                                                                               | quests, the 1st ar<br>s follows: | nd 2nd      | synchronizing                      |  |  |
| 1st synchronizing m                                                                                                    | iirror (for black, m                                                                                                    | agenta, cyan and                 | yellow      | ) <b>P/N A0492128</b>              |  |  |
| 2nd synchronizing r                                                                                                    | nirror (for black, n                                                                                                    | nagenta, cyan and                | d yellov    | v) <b>P/N A0492130</b>             |  |  |
| The installation procedure for t                                                                                                    | he 1st and 2nd sy                                                                                                    | nchronizing mirro                | ors are     | as follows:                        |  |  |
|                                                                                                    |                                                                                                    | [C]                              |             | [D]                                |  |  |
| 1. Remove the laser unit from<br>(See the service manual p<br>5-40.)                                                                                                    | n the copier<br>ages 5-39 and                                                                                            |                                  |             |                                    |  |  |
| 2. Place the laser unit [A] on                                                                                                    | a flat table.                                                                                                    |                                  |             |                                    |  |  |
| <ol> <li>Remove the fiber optics ca<br/>clamps.</li> </ol>                                                                                                    | bles [B] from the                                                                                                    |                                  |             |                                    |  |  |
| <ol> <li>Remove the upper cover [6<br/>board [D] of the laser unit.<br/>(6 screws and 5 connector</li> </ol>                                                                                                    | C] with LD control<br>s)                                                                                                 |                                  |             | [A]                                |  |  |
|                                                                                                    |                                                                                                    |                                  |             | r_1                                |  |  |

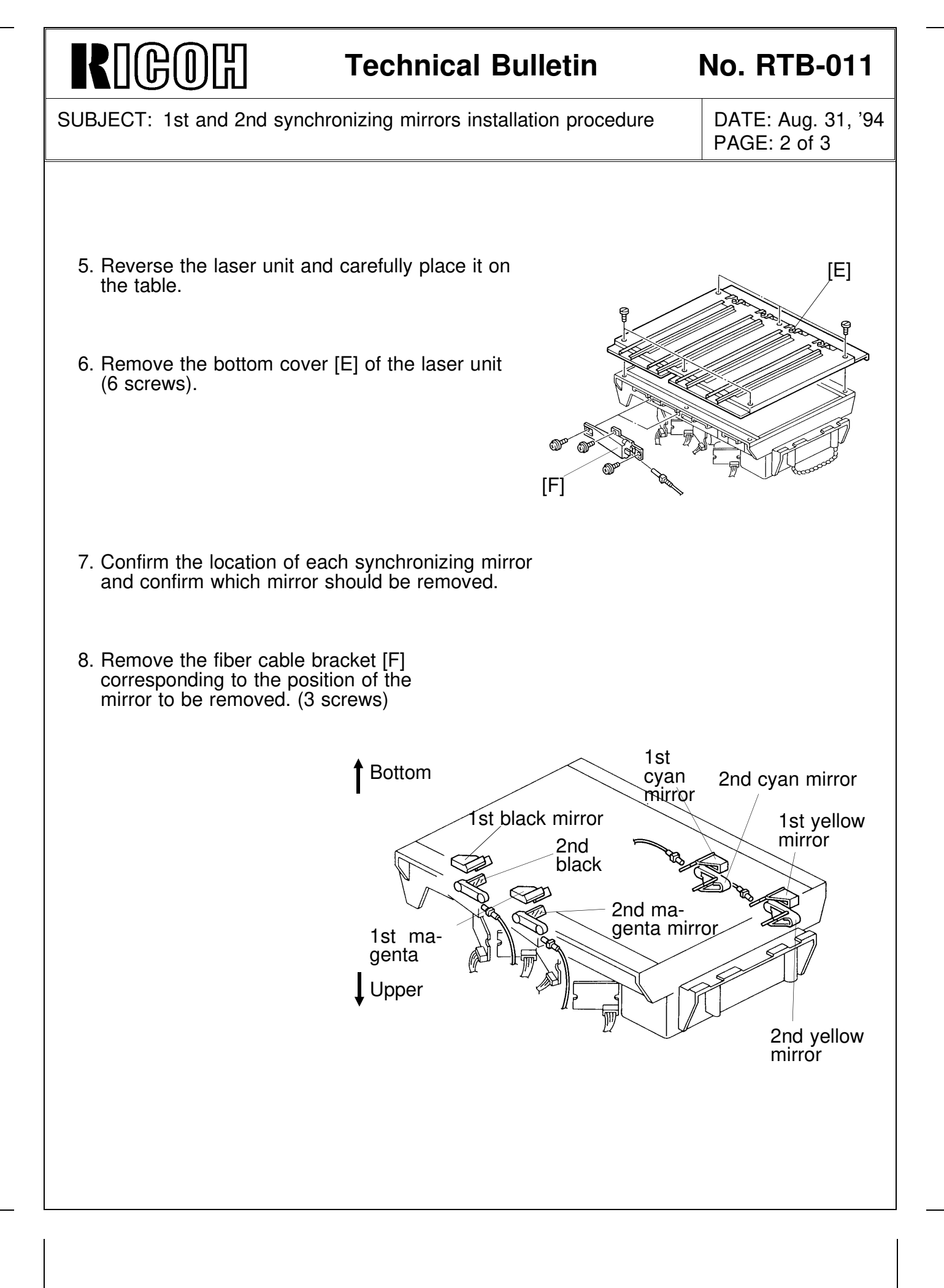

# **R**IGOR Technical Bulletin

No. RTB-011

| SUBJECT: 1st and 2nd synchronizing mirrors installation procedure | DATE: Aug. 31, '94 |
|-------------------------------------------------------------------|--------------------|
|                                                                   | PAGE: 3 of 3       |

- 1st synchronizing mirror [G] -
  - 9. Remove the 1st synchronizing mirror. (1 screw)
  - 10. Reassemble the machine.
- 2nd synchronizing mirror [H] -
  - 9. Before removing the 2nd synchronizing mirror, mark the groove position [I] of the adjusting cam [J].
  - 10. Remove the 2nd synchronizing mirror. (1 short screw [K], 2 washers [L], 1 long screw [M], and adjusting cam [J])
  - 11. When installing the 2nd synchronizing mirror, at first, fix the mirror by the short screw and washers while holding the mirror. Then, install the long screw and adjusting cam.

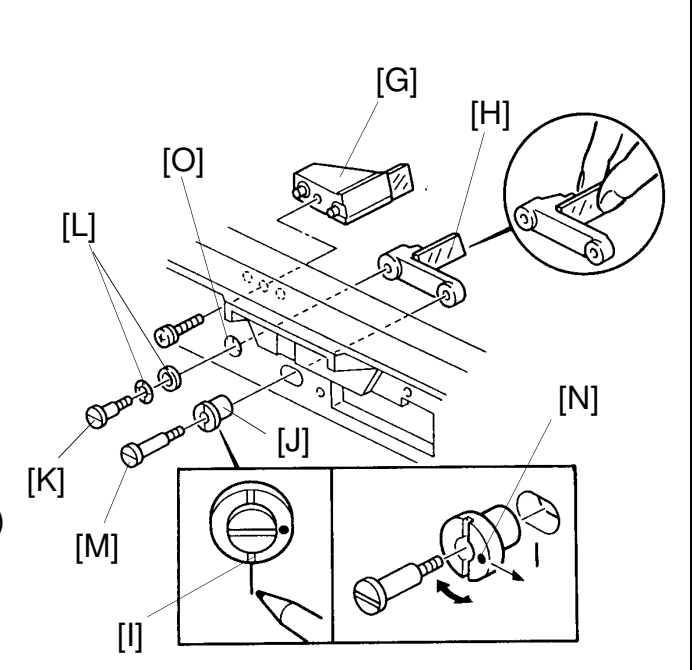

- **Note:** Make sure that the groove [I] of the adjusting cam matches the mark made in step 9, and the dot [N] on the cam is on the opposite side from the short screw hole [O].
- 12. Reassemble the machine.
- 13. Check the copy quality. If an SC code is displayed or a synchronizing problem occurs, adjust the mirror position by turning the adjusting cam [J].

# Image: Non-ArtB-012 SUBJECT: Hot Roller and Pressure Roller Changes DATE: Nov. 15, '94 PAGE: 1 of 10 PREPARED BY: S. Orita CHECKED BY: FROM: 2nd Technical Support Section CLASSIFICATION: Revision of service manual

| To increase the expected life time of the hot roller, we have had a new hot roller and pressur | е |
|------------------------------------------------------------------------------------------------|---|
| roller installed since the first production of the PDC-10E.                                    |   |

Information only

Other

PDC-1E

The PDC-1E is no longer produced, so, these new hot roller and pressure roller are available as service parts.

Detailed information for these changes is as follows:

Troubleshooting

Retrofit Information

| Old P/N  | New P/N  | Description     | Modified Point                                                                                                 |
|----------|----------|-----------------|----------------------------------------------------------------------------------------------------|
| AE010005 | AE010008 | Hot Roller      | The hardness of the rubber has been<br>decreased.<br>The diameter has been changed from<br>44.7 mm to 44.5 mm. |
| AE020018 | AE020043 | Pressure Roller | The hardness of the rubber has been increased.                                                                 |

When replacing the hot roller and/or pressure roller, the following procedure is required.

**NOTE:** We recommend replacing the hot roller and pressure roller at the same time in order to increase the expected life time of the hot roller.

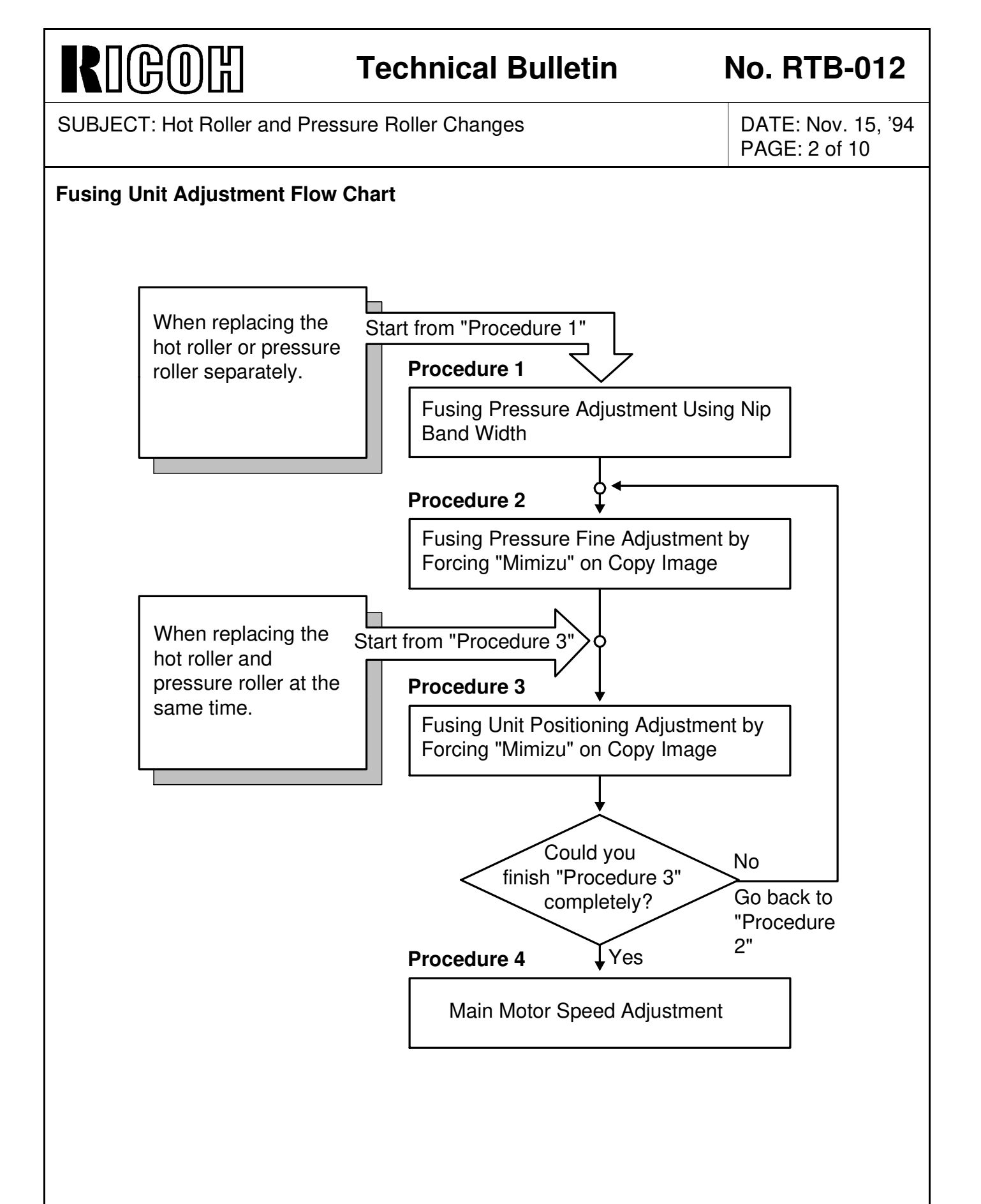

# RIGOH

## **Technical Bulletin**

No. RTB-012

[A]

SUBJECT: Hot Roller and Pressure Roller Changes

DATE: Nov. 15, '94 PAGE: 3 of 10

## 1. Procedure 1

Fusing Pressure Adjustment Using Nip Band Width

Adjustment Standard: •  $7.6 \pm 0.4$  mm (center of nip band width; L)

• Less than 0.2 mm (difference between a and b)

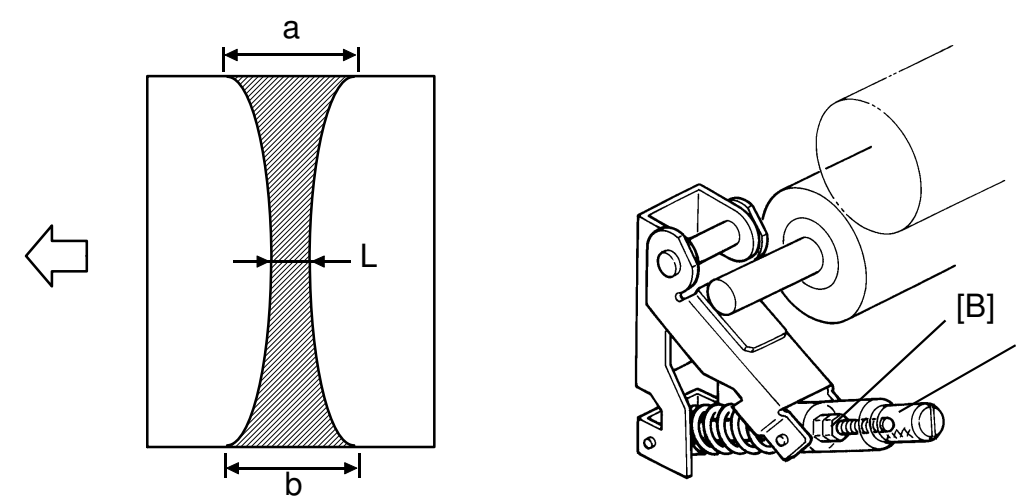

- 1. Prepare Folex OHP sheet Type 100.
- Place a white paper (A3/11" x 17") on the exposure grass and perform free run (SP1) for 3 minutes.
- 3. As soon as the print key becomes green, pull out the transfer belt unit and open the fusing exit cover.
- 4. Insert an OHP sheet into the center of the fusing unit by turning the fusing knob manually and wait 15 seconds to make the nip band on the OHP sheet.
- 5. Turn the fusing roller 90 degrees and then wait for 15 seconds. Repeat this step two more times and exit the OHP sheet. You should now have four nip bands on the OHP sheet.
- 6. Measure the width L, a, and b. Average each parameter and confirm that they are within specification. If they are not, go to step 7. If OK, this adjustment is finished.
- 7. Remove the slotted-screws [A] (at both side) and adjust the fusing pressure by turning nuts [B].
  - Turning the nut clockwise to reduce the fusing pressure
  - Turning the nut counterclockwise to increase the fusing pressure

# RIGOH

## **Technical Bulletin**

No. RTB-012

SUBJECT: Hot Roller and Pressure Roller Changes

## 2. Procedure 2

Fusing Pressure Fine Adjustment by Forcing "Mimizu" on Copy Image

- 1. Loosen the screws [A]
- 2. Turn the adjustment cam [B] which points to the scale (±0) on the bracket [C] as shown in figure 1.

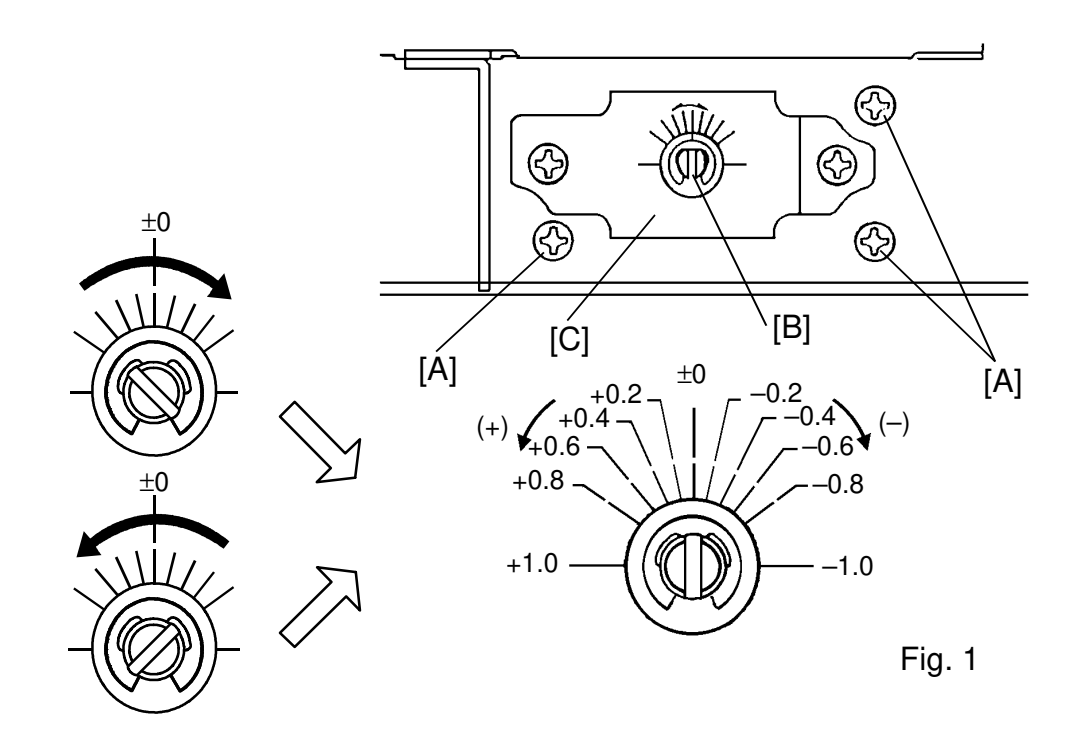

3. Force "Mimizu" on the copy image as follows:

- Set SPD#51 to 003 (1 horizontal line for every main scans)
- Set SPD#52 to 003 (Full length pattern of paper)
- Set SPD#720 to 007 (Main motor speed fine adjustment)
- Set 11" x 17"/A3 size paper in the cassette and make 5 copies continuously.

NOTE: If "Mimizu" pattern does not appear on the copy image, increase the main motor speed by setting SPD#720 to 008 or higher.
 When making copies, use the same paper as the customer uses.

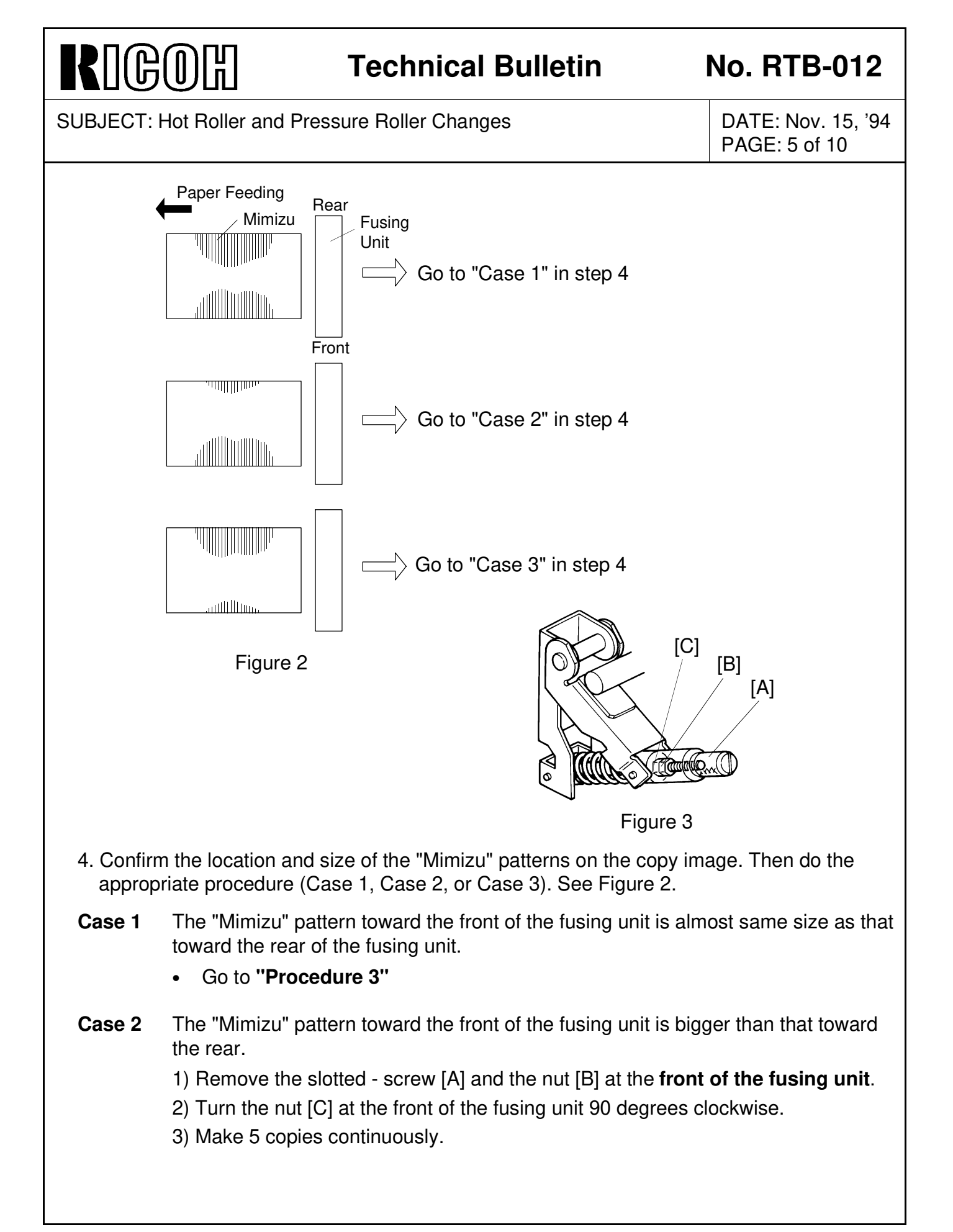

|  | CO | )[] |
|--|----|-----|
|--|----|-----|

## No. RTB-012

| SUBJECT: H | DATE: Nov. 15, '94<br>PAGE: 6 of 10                                                                                                    |                                                                                                    |
|------------|----------------------------------------------------------------------------------------------------|----------------------------------------------------------------------------------------------------|
|            | <ul> <li>4) Confirm the location and size of the "Mimizu" patterns. Is the toward the front the same size as that toward the rear?</li> <li>Yes: Go to procedure 3.</li> <li>If not, do the appropriate procedure as follows until the "Methe front is the same size as that toward the rear:</li> <li>No, the "Mimizu" pattern towards the front of the fusing unit toward the rear:</li> <li>Turn "the nut [C] at the front of the fusing unit" 45 degrees ~ 90 degrees clockwise.</li> <li>No, the "Mimizu" pattern towards the front of the fusing unit toward the rear:</li> <li>Turn "the nut [C] at the front of the fusing unit" 45 degrees ~ 90 degrees clockwise.</li> <li>So, the "Mimizu" pattern towards the front of the fusing unit toward the rear:</li> <li>Go to procedure 3.</li> </ul>                                                                                                    | ne "Mimizu" pattern<br>limizu" pattern toward<br>nit is bigger than that<br>nit is smaller than that                                                                                     |
| Case 3     | <ul> <li>The "Mimizu" pattern towards the rear of the fusing unit is big front.</li> <li>1) Remove the slotted screw [A] and the nut [B] at the rear of Figure 3 in the previous page.</li> <li>2) Turn the nut [C] at the rear of the fusing unit 90 degrees cleaters (3) Make 5 copies continuously.</li> <li>4) Confirm the location and size of the "Mimizu" patterns on the state "Mimizu" pattern toward the rear the same size as the Yes: Go to procedure 3.</li> <li>If not, do the appropriate procedure as follows until the "Mithe front is the same size as that toward rear:</li> <li>No, the "Mimizu" pattern toward the rear is bigger than that Turn the nut [C] at the rear 45 degrees ~ 90 degrees clockwise.</li> <li>No, the "Mimizu" pattern toward the rear is smaller than that Turn the nut [C] at the rear 45 degrees ~ 90 degrees counterclockwise.</li> <li>Go to procedure 3.</li> </ul> | ger than that of the<br><b>the fusing unit</b> . See<br>bockwise.<br>The copy image.<br>at toward the front?<br>fimizu" pattern toward<br>at toward the front:<br>that toward the front: |

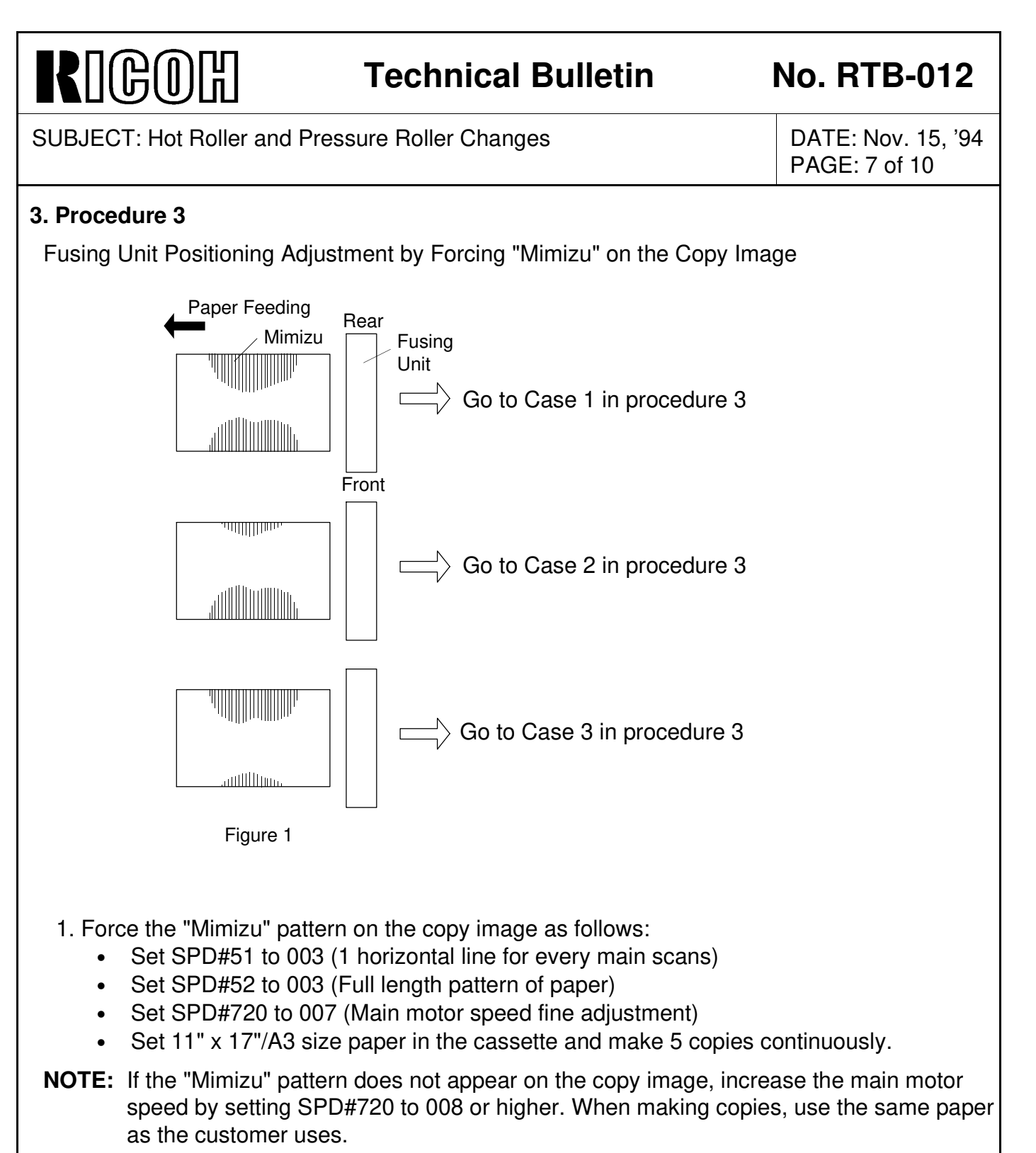

2. Confirm location and size of the "Mimizu" patterns on the copy image. Refer to figure 1, and choose the necessary procedure from the following:

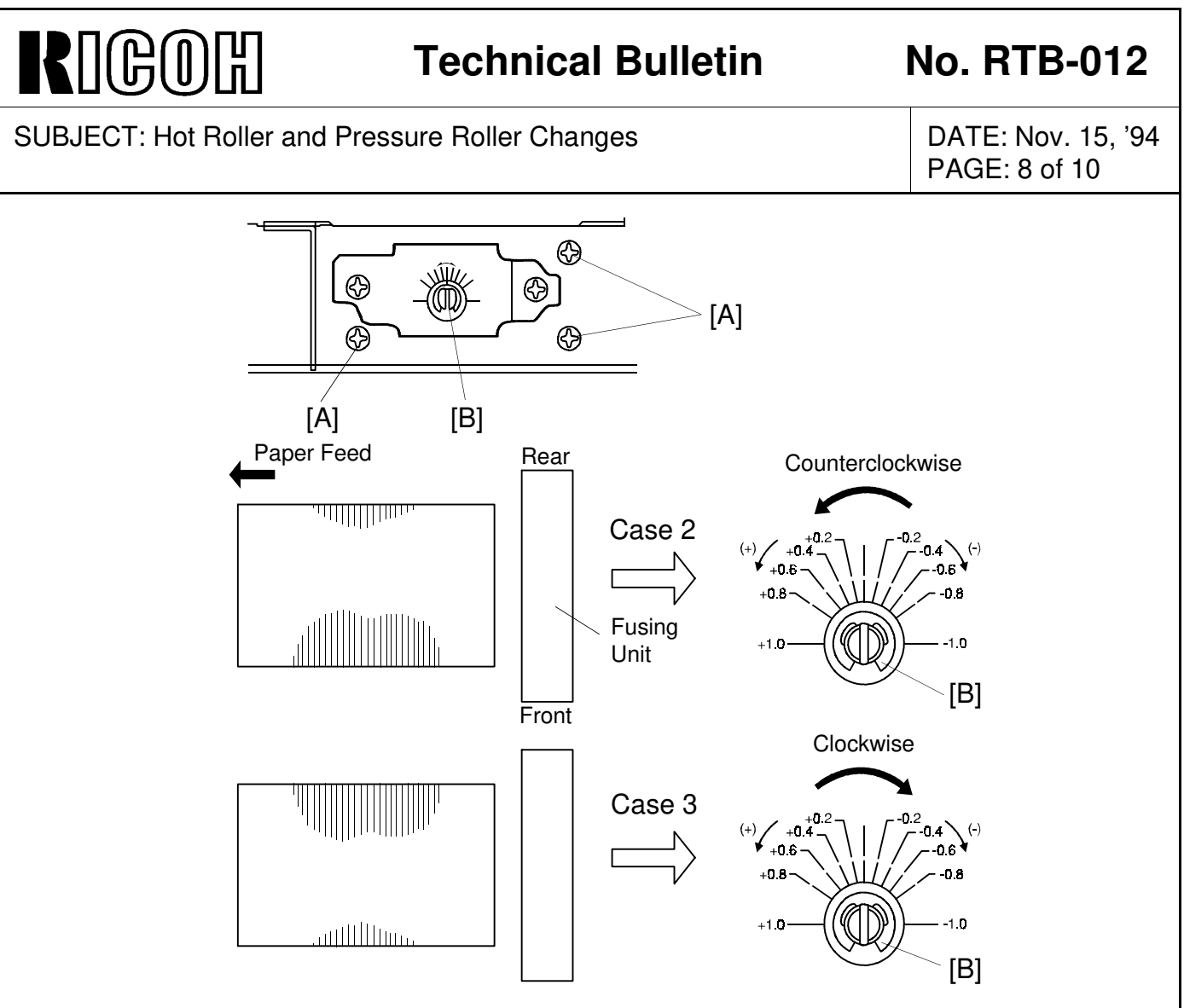

**Case 1** The "Mimizu" pattern toward the front of the fusing unit is almost same size as that toward the rear.

1) Decrease the data of SPD#720 (Main motor speed) by 1.

2) Make 5 copies continuously.

- 3) Repeat step 1 until the "Mimizu" pattern on the copy image just disappears.
- **Case 2** The "Mimizu" pattern toward the front of the fusing unit is bigger than the "Mimizu" pattern toward the rear.
  - 1) Loosen the screws [A].
  - 2) Turn the adjustment cam [B] counterclockwise to equalize the "Mimizu" patterns toward the front and the rear.
  - 3) Decrease the data of SPD#720 (Main Motor Speed) by 1.
  - 4) Make 5 copies continuously.
  - 5) Repeat step 3 until the "Mimizu" pattern on the copy image just disappears.

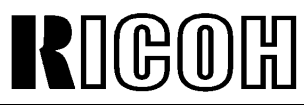

## No. RTB-012

| SUBJECT: Hot Roller and Pressure Roller Changes | DATE: Nov. 15, '94 |
|-------------------------------------------------|--------------------|
|                                                 | PAGE: 9 of 10      |

- **Case 3** The "Mimizu" pattern toward the rear of the fusing unit is bigger than the "Mimizu" pattern toward the front.
  - 1) Loosen the screws [A].
  - 2) Turn the adjustment cam [B] clockwise to equalize the "Mimizu" patterns toward the front and the rear.
  - 3) Decrease the data of SPD#720 (Main Motor Speed) by 1.
  - 4) Make 5 copies continuously.
  - 5) Repeat step 3 until the "Mimizu" patterns on the copy image just disappears.

# RIGOH

SPD#52 to 000.

## **Technical Bulletin**

No. RTB-012

| SUBJECT: Hot Roller and Pressure Roller Change                                                                                                    | s DATE: Nov. 15, '94<br>PAGE: 10 of 10 |
|----------------------------------------------------------------------------------------------------|----------------------------------------|
| Procedure 4                                                                                                    |                                        |
| Main Motor Speed Adjustment                                                                                                    |                                        |
| Necessary tool: flash light                                                                                                    |                                        |
| (+) Good                                                                                                    |                                        |
|                                                                                                    |                                        |
|                                                                                                    | ) Fig. 1                               |
| + Too fa                                                                                                    | st                                     |
| (+)                                                                                                    |                                        |
|                                                                                                    | ) Fig. 2                               |
| + Too sl                                                                                                    | ow                                     |
| (+)                                                                                                    |                                        |
|                                                                                                    | Fig. 3                                 |
| 1. Read the data of SPD#720 (Main motor speed)                                                                                                    |                                        |
| 2. Set SPD#720 (Main motor speed) to the new data according to the following:                                                                                                    |                                        |
| <ul> <li>a) When replacing the hot roller or pressure roller separately:<br/>Decrease the data of SPD#720 by one.</li> </ul>                                                                                                    |                                        |
| Example) Current data 006 - Nev                                                                                                    | v data 005                             |
| b) When replacing the hot roller and pressure roller at the same time:                                                                                                    |                                        |
| Decrease the data of SPD#720 by two.                                                                                                    |                                        |
| NOTE: Make sure that the data of SPD # 720                                                                                                    | / Uala 004                             |
| data. If the data is less than three, go back to <b>procedure 2</b> .                                                                                                    |                                        |
| 3. Observe the paper condition when the paper is pulled by the fusing rollers. If the paper is pulled strongly by the fusing rollers (figure 2), lower the speed of the fusing rollers by choosing a lower setting for SPD#720. If the paper buckles (figure 3), increase the speed |                                        |
| of the fusing rollers by choosing a higher setting for SPD#720.                                                                                                    |                                        |
| <b>NOTE:</b> In the case of figure 3, the copy image is scraped by the upper paper guide.                                                                                                    |                                        |
| 4. Set SPD#51 and #52 as follows:                                                                                                    |                                        |
|                                                                                                    |                                        |